# MGate MB3000 Modbus Gateway User's Manual

Seventh Edition, May 2013

www.moxa.com/product

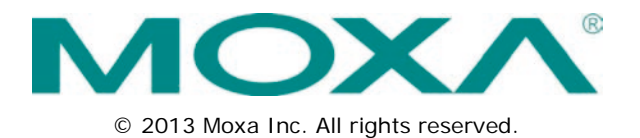

# MGate MB3000 Modbus Gateway User's Manual

The software described in this manual is furnished under a license agreement and may be used only in accordance with the terms of that agreement.

#### **Copyright Notice**

© 2013 Moxa Inc. All rights reserved.

#### Trademarks

The MOXA logo is a registered trademark of Moxa Inc. All other trademarks or registered marks in this manual belong to their respective manufacturers.

#### Disclaimer

Information in this document is subject to change without notice and does not represent a commitment on the part of Moxa.

Moxa provides this document as is, without warranty of any kind, either expressed or implied, including, but not limited to, its particular purpose. Moxa reserves the right to make improvements and/or changes to this manual, or to the products and/or the programs described in this manual, at any time.

Information provided in this manual is intended to be accurate and reliable. However, Moxa assumes no responsibility for its use, or for any infringements on the rights of third parties that may result from its use.

This product might include unintentional technical or typographical errors. Changes are periodically made to the information herein to correct such errors, and these changes are incorporated into new editions of the publication.

#### **Technical Support Contact Information**

#### www.moxa.com/support

#### Moxa Americas

Toll-free:1-888-669-2872Tel:+1-714-528-6777Fax:+1-714-528-6778

#### Moxa Europe

Tel: +49-89-3 70 03 99-0 Fax: +49-89-3 70 03 99-99

#### <u>Moxa India</u>

Tel: +91-80-4172-9088 Fax: +91-80-4132-1045

#### <u>Moxa China (Shanghai office)</u>

| Toll-free: | 800-820-5036     |
|------------|------------------|
| Tel:       | +86-21-5258-9955 |
| Fax:       | +86-21-5258-5505 |

#### Moxa Asia-Pacific

| Tel: | +886-2-8919-1230 |
|------|------------------|
| Fax: | +886-2-8919-1231 |

### **Table of Contents**

| 1. | Introduction                                   | . 1-1      |
|----|------------------------------------------------|------------|
|    | Overview                                       | 1-2        |
|    | Package Checklist                              | 1-3        |
|    | Product Features                               | 1-3        |
| 2. | Getting Started                                | . 2-1      |
|    | Connecting Power                               | 2-2        |
|    | Connecting Serial Devices                      | 2-2        |
|    | RS-485 Termination and Pull High/Low Resistors | 2-2        |
|    | Connecting to a Host or the Network            | 2-3        |
|    | Installing the Software                        | 2-3<br>22  |
| _  |                                                | 2-5        |
| 3. | Hardware: MB3180                               | . 3-1      |
|    | Panel Layout                                   | 3-2        |
|    | LED Multialuis                                 | 3-∠<br>2_2 |
|    | lumners                                        |            |
|    | Pin Assignments                                | 3-5        |
|    | DB9 (Male)                                     | 3-5        |
|    | DIN-Rail, Wall Mounting                        | 3-5        |
|    | Specifications                                 | 3-6        |
| 4. | Hardware: MB3280                               | 4-1        |
|    | Panel Layout                                   | 4-2        |
|    | LED Indicators                                 | 4-2        |
|    | Dimensions                                     | 4-3        |
|    | Jumpers                                        | 4-4        |
|    |                                                | 4-5<br>4 5 |
|    | DB9 (Male)<br>DIN-Rail Wall Mounting           | 4-5<br>4-5 |
|    | Specifications                                 |            |
| 5  | Hardware: MB3/80                               | 5-1        |
| э. | Panel Lavout                                   | 5_2        |
|    | I ED Indicators                                |            |
|    | Dimensions                                     | 5-3        |
|    | Jumpers                                        | 5-4        |
|    | Pin Assignments                                | 5-5        |
|    | DB9 (Male)                                     | 5-5        |
|    | DIN-Rail, Wall Mounting                        | 5-5        |
|    | Specifications                                 | 5-6        |
| 6. | Hardware: MB3170, MB3170I                      | . 6-1      |
|    | Panel Layout                                   | 6-2        |
|    | LED Indicators                                 | 6-2        |
|    | Dimensions                                     | 0-3<br>6-1 |
|    | Pin Assignments                                |            |
|    | DB9 (Male)                                     | 6-5        |
|    | Terminal Block (RS-422, RS-485)                | 6-5        |
|    | Power Input, Relay Output                      | 6-6        |
|    | DIN-Rail, Wall Mounting                        | 6-6        |
|    | Specifications                                 | 6-7        |
| 7. | Hardware: MB3270, MB3270I                      | . 7-1      |
|    | Panel Layout                                   | 7-2        |
|    | LED Indicators                                 | 7-2        |
|    | Dimensions                                     | 7-3        |
|    | Jumpers<br>Pin Assignments                     | /-4        |
|    | DB9 (Male)                                     |            |
|    | Power Input, Relay Output                      | 7-5        |
|    | DIN-Rail, Wall Mounting                        | 7-5        |
|    | Specifications                                 | 7-6        |
| 8. | Typical Applications                           | 8-1        |
|    | Ethernet Masters with Multiple Serial Slaves   | 8-2        |
|    | Serial Masters with Multiple Ethernet Slaves   | 8-2        |
|    | Modbus TCP Masters with ASCII and RTU Slaves   | 8-3        |
|    | Serial Master with Serial Slaves over Internet | 8-3        |
| 9. | Configuring the Modbus Gateway                 | . 9-1      |
|    |                                                |            |

| Declaration of Conformity                                                                                                    | D 1                                           |
|----------------------------------------------------------------------------------------------------|-----------------------------------------------|
| Devices are Either Masters or Slaves<br>Slaves are Identified by ID<br>Communication is by Request and Response<br>Requests Need a Time Limit<br>Modbus Ethernet vs. Modbus Serial<br>Integrate Modbus Serial and Ethernet with Gateways | A-1<br>A-1<br>A-1<br>A-2<br>A-3<br>A-3<br>A-3 |
| Introduction                                                                                                    | A-1                                           |
| Modbus Overview                                                                                                    | A-1                                           |
| Integrate Modbus RTU, ASCII, and TCP at the Same Time                                                                                                    |                                               |
| Keprace Serial Masters with Ethernet Master(S), Slave IDS are Fixed                                                                                                    |                                               |
| Replace Serial Masters with Ethernet Master(s), Slave IDs are Configurable                                                                                                    |                                               |
| Introduction                                                                                                    |                                               |
| Case Studies                                                                                                    | 11-1                                          |
| Power Input, Relay Output                                                                                                    |                                               |
| Terminal Block (RS-422, RS-485)                                                                                                    |                                               |
| DB9 (Male)                                                                                                    |                                               |
| Pin Assignments                                                                                                    | 10-1                                          |
| MXview for the MGate MB3000 Series                                                                                                    |                                               |
| MXview                                                                                                    |                                               |
| Upgrading Firmware.                                                                                                    |                                               |
| Filler Hallic Hildlich                                                                                                    |                                               |
| Open Traffic Information                                                                                                    |                                               |
| Monitoring Modbus Activity                                                                                                    |                                               |
| Verifying the Location of the Unit                                                                                                    |                                               |
| Miscellaneous Setup                                                                                                    |                                               |
| SNMP                                                                                                    |                                               |
| Accessible IP.                                                                                                    |                                               |
| Set Up Priority Control                                                                                                    |                                               |
| Customize Modbus Settings                                                                                                    | 9-18<br>9-18                                  |
| KIS TUYYIE<br>Set Un Slave ID Manning (Smart Pouting)                                                                                                    |                                               |
| Contigure Serial Communication Parameters                                                                                                    |                                               |
| Configure IP Address and Other Network Settings                                                                                                    |                                               |
| Offline Open                                                                                                    |                                               |
| How to Configure ProCOM for the MGate MB3000                                                                                                    |                                               |
| What is ProCOM?                                                                                                    |                                               |
| Configure Serial Port for RTU or ASCII, Master or Slave                                                                                                    |                                               |
| Modifying the Configuration                                                                                                    |                                               |
| Specify IP Address                                                                                                    | 7-7                                           |
| Connecting to the Unit                                                                                                    |                                               |
| Change Language Setting                                                                                                    |                                               |
| Starting MGate Manager                                                                                                    | 9-5                                           |
| Installing the Software                                                                                                    |                                               |
|                                                                                                    | Installing the Software                       |

Welcome to the MGate MB3000 line of Modbus gateways. All models feature easy integration of Modbus TCP to Modbus RTU/ASCII and feature RS-232/422/485 ports for Modbus serial communication. One, two, and four-port models are available.

- Overview
- Package Checklist
- Product Features

### Overview

The MGate MB3000 is a line of Modbus protocol gateways that provides users with

- seamless integration of Ethernet and serial Modbus devices
- powerful operation modes to handle almost any Modbus application
- Windows utilities for easy setup and traffic monitoring

#### Seamless integration of Ethernet and serial Modbus devices

Modbus is one of the most popular automation protocols in the world, supporting traditional RS-232/422/485 devices and recently developed Ethernet devices. Many industrial devices, such as PLCs, DCSs, HMIs, instruments, and meters, use Modbus as their communication standard. However, the Ethernet-based Modbus protocol is so different from the original serial-based protocols that a communication gateway is needed as a bridge for integration.

In order to integrate Modbus networks, the MGate MB3000 includes an Ethernet port and up to four serial ports that support RS-232, RS-422, and RS-485 communication. It automatically and intelligently translates between Modbus TCP (Ethernet) and Modbus ASCII/RTU (serial) protocols, allowing Ethernet-based PLCs to control instruments over RS-485 without additional programming or effort.

#### Powerful operation modes to handle almost any Modbus application

With the Modbus protocol, devices must be clearly defined as either masters or slaves. Unlike other Modbus gateways, the MGate MB3000's operation modes allow users to select master or slave operation for each serial port. Not only does the MB3000 allow Ethernet masters to control serial slaves, it also allows serial masters to control Ethernet slaves. In addition, the advanced models (MGate MB3170) allow both Ethernet and serial slaves to be controlled by both Ethernet and serial masters. On multiport models, each serial port's operation mode is independent of the other ports, so that one port may be configured for slave mode and another port configured for master mode.

Extra address mapping and exception parameters are provided to ensure that most situations can be handled.

#### Windows utilities for easy setup and traffic monitoring

A Windows utility is provided to make configuration and operation of the MGate MB3000 as easy as possible. The utility automatically connects to all available MGate MB3000 units on the LAN for you. Traffic monitoring functions help you troubleshoot Modbus communication problems by tracking items such as connection status and address translation errors.

### Package Checklist

All models in the MGate MB3000 line are shipped with the following items:

#### **Standard Accessories**

- 1 MGate MB3000 Modbus gateway
- Document & software CD
- Quick Installation Guide
- Power adaptor (MB3180 only)
- Product warranty statement

#### **Optional Accessories**

- DK-35A: DIN-rail mounting kit (35 mm)
- DR-4524: 45W/2A DIN-rail 24 VDC power supply with universal 85 to 264 VAC input
- DR-75-24: 75W/3.2A DIN-rail 24 VDC power supply with universal 85 to 264 VAC input
- DR-120-24: 120W/5A DIN-rail 24 VDC power supply with 88 to 132 VAC/176 to 264 VAC input by switch

NOTE: Notify your sales representative if any of the above items is missing or damaged.

### **Product Features**

- Integration of Modbus TCP and Modbus RTU/ASCII networks
- Up to 31 Modbus RTU/ASCII slaves per serial port
- Up to 32 Modbus TCP connections with Modbus RTU/ASCII masters
- Configuration over Ethernet with easy-to-use Windows utility
- 10/100M Fast Ethernet with automatic IP setting (DHCP)
- Software-selectable RS-232/485/422 communication
- High speed serial interface supporting 921.6 Kbps
- Up to 16 Modbus TCP masters for Modbus RTU/ASCII slaves
- Automatic slave ID routing on 2 and 4-port models
- ProCOM: Virtual Serial Port for flexible Modbus to Modbus TCP communication
- Supports MXview utility

This chapter provides basic instructions for installing the MGate MB3000.

- **D** Connecting Power
- Connecting Serial Devices
  - > RS-485 Termination and Pull High/Low Resistors
  - > Connecting to a Host or the Network
  - Installing the Software
  - > Mounting the Unit

### **Connecting Power**

The unit can be powered using the AC adaptor or by connecting a power source to the terminal block, depending on the model. The following instructions are for the AC adaptor:

- 1. Plug the connector of the power adapter into the DC-IN jack on the back of the unit.
- 2. Plug the power adapter into an electrical outlet.
- 3. Follow these instructions to connect a power source to the terminal block:
- 4. Loosen or remove the screws on the terminal block.
- 5. Connect the 12~48 VDC power line to the terminal block.
- 6. Tighten the connections using the screws on the terminal block.

Note that the unit does not have an on/off switch. It automatically turns on when it receives power. The PWR LED on the top panel will glow to indicate that the unit is receiving power.

For power terminal block pin assignments, please refer to the hardware reference chapter for your model.

### **Connecting Serial Devices**

The unit's serial port(s) are located on the back panel. There are two options for connecting serial devices, depending on the serial interface:

- You may use a DB9-to-DB9 cable to connect a serial device to the unit. Plug one end of the cable into the port on the unit's back panel and plug the other end of the cable into the device's serial port.
- You may make your own customized serial cable to connect a serial device to the unit. For the pin assignments of the unit's serial port, please refer to Chapter 10. This information can then be used to construct your own serial cable.

If you are connecting a RS-485 multidrop network with multiple devices, please note the following:

- All devices that are connected to a single serial port must use the same protocol (i.e., either Modbus RTU or Modbus ASCII).
- Each master device must get its own port on the unit. If you are connecting a network with both master and slave devices, the master must be connected on a separate port from the slaves. Furthermore, the master will only be able to communicate to Modbus TCP slaves, not to the ASCII or RTU slaves that are connected on a different serial port.

For serial port pin assignments, please refer to the hardware reference chapter for your model.

#### **RS-485 Termination and Pull High/Low Resistors**

In some critical RS-485 environments, you may need to add termination resistors to prevent the reflection of serial signals. When using termination resistors, it is important to set the pull high/low resistors correctly so that the electrical signal is not corrupted. For each serial port, DIP switches or jumper settings are used to set the pull high/low resistor values. For all models except the MB3180, a built-in 120  $\Omega$  termination resistor can also be enabled.

To modify the termination and pull high/low resistor settings, please refer to the hardware reference chapter for your model.

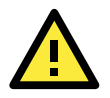

#### ATTENTION

Do not use the 1 K $\Omega$  pull high/low setting on the MGate MB3000 when using the RS-232 interface. Doing so will degrade the RS-232 signals and reduce the effective communication distance.

#### Connecting to a Host or the Network

A 10/100BaseT Ethernet port is located on the unit's front panel. This port is used for the unit's connection to a host or Ethernet network, as follows:

- For normal operation, use a standard straight-through Ethernet cable to connect the unit to your Modbus TCP network.
- For initial configuration or for troubleshooting purposes, you may connect the unit directly to a PC. In this case, use a crossover Ethernet cable to connect the unit to your PC's Ethernet connector.

The unit's Link LED will light up to indicate a live Ethernet connection.

For advanced models (MB 3170, MB3170I, MB3270, and MB3270I), two Ethernet ports are provided. One port can be used to connect to the network, and the other port can be used to connect to another Ethernet device.

#### Installing the Software

The Windows management utility is installed from the Document and Software CD. Follow the onscreen instructions after inserting the CD. For additional details, please refer to Chapter 9.

#### Mounting the Unit

The unit can be placed on a desktop, mounted on the wall, or mounted on a DIN-rail. The MB3180, MB3280, and MB3480 require optional attachments for DIN-rail mounting. For additional details, please refer to the hardware reference chapter for your model.

This chapter provides hardware information for the MGate MB3180.

- Panel Layout
- LED Indicators
- Dimensions
- Jumpers
- Pin Assignments
  - > DB9 (Male)
- DIN-Rail, Wall Mounting
- Specifications

## **Panel Layout**

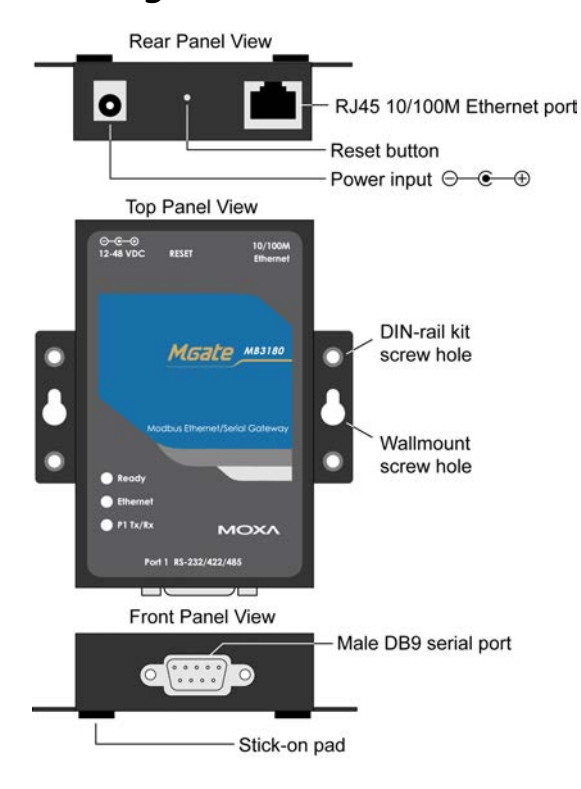

# **LED Indicators**

| Name     | Color  | Function                                                           |  |
|----------|--------|--------------------------------------------------------------------|--|
|          |        | Steady on: Power is on and unit is booting up.                     |  |
|          | Red    | Blinking: Indicates an IP conflict, or DHCP or BOOTP server is not |  |
| Deedy    |        | responding properly.                                               |  |
| Ready    | Croop  | Steady on: Power is on and unit is functioning normally.           |  |
|          | Green  | Blinking: Unit is responding to software Locate function.          |  |
|          | Off    | Power is off, or power error condition exists.                     |  |
|          | Orange | 10 Mbps Ethernet connection.                                       |  |
| Ethernet | Green  | 100 Mbps Ethernet connection.                                      |  |
|          | Off    | Ethernet cable is disconnected, or has a short.                    |  |
|          | Orange | Serial port is receiving data.                                     |  |
| P1 Tx/Rx | Green  | Serial port is transmitting data.                                  |  |
|          | Off    | No data is being transmitted or received through the serial port.  |  |

## **Dimensions**

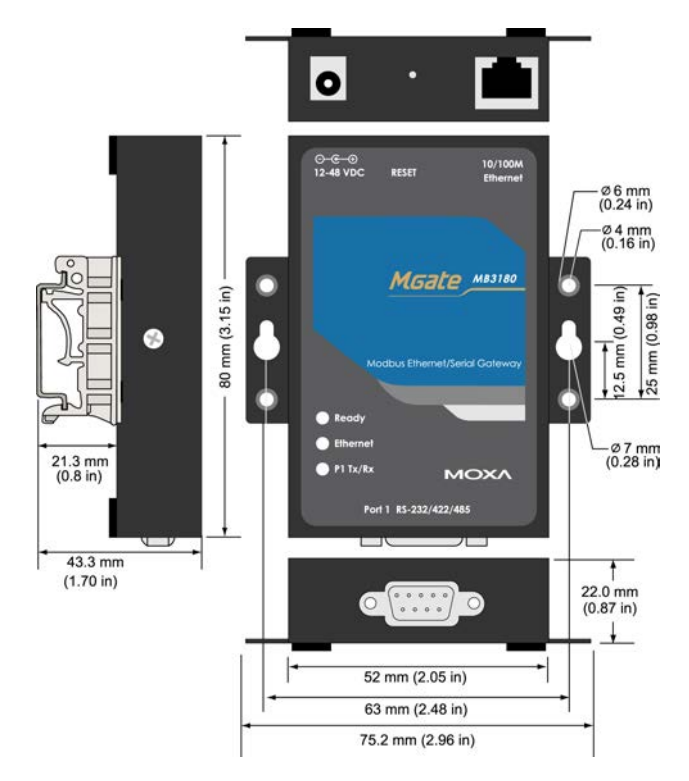

### Jumpers

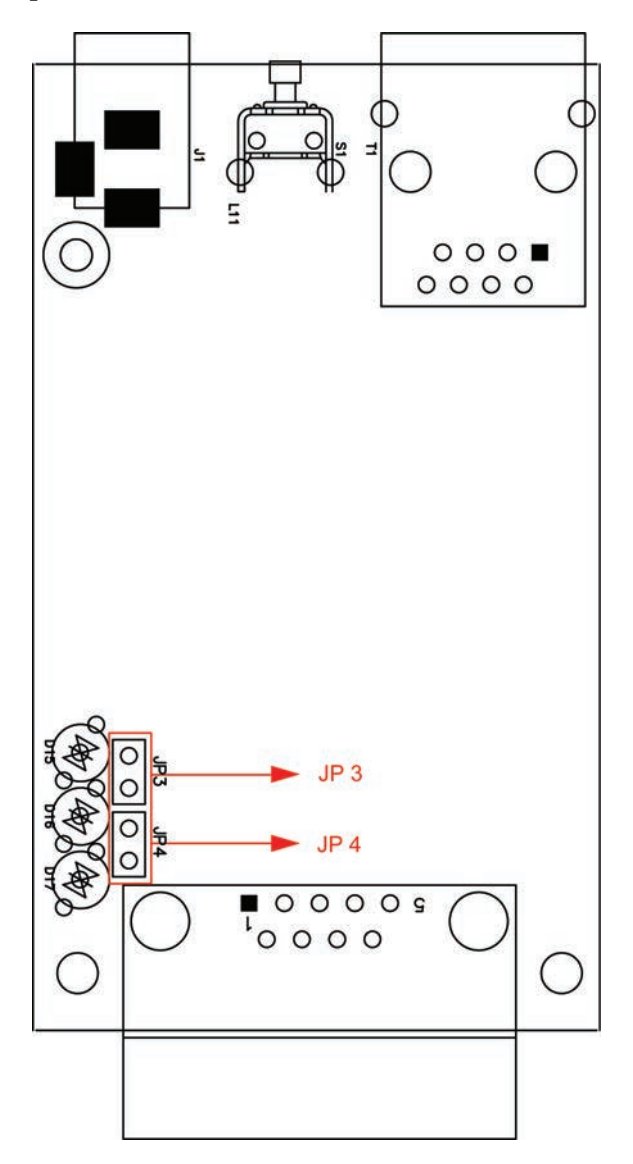

To set the pull high/low resistors to 150 K $\Omega$ , leave jumpers JP3 and JP4 open (not shorted). This is the default setting.

To set the pull high/low resistors to 1 K $\Omega$ , short jumpers JP3 and JP4 with jumper caps.

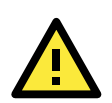

#### ATTENTION

Do not use the 1 K $\Omega$  pull high/low setting on the MGate MB3000 when using the RS-232 interface. Doing so will degrade the RS-232 signals and reduce the effective communication distance.

## **Pin Assignments**

### DB9 (Male)

The MGate MB3000 uses DB9 (male) serial ports to connect Modbus RTU or ASCII devices. Each port supports three serial interfaces: RS-232, RS-422, and RS-485 (both 2 and 4-wire).

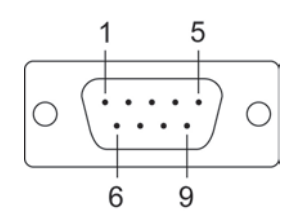

| Pin | RS-232 | RS-422<br>RS-485 (4W) | RS-485 (2W) |
|-----|--------|-----------------------|-------------|
| 1   | DCD    | TxD-                  |             |
| 2   | RxD    | TxD+                  |             |
| 3   | TxD    | RxD+                  | Data+       |
| 4   | DTR    | RxD-                  | Data-       |
| 5   | GND    | GND                   | GND         |
| 6   | DSR    |                       |             |
| 7   | RTS    |                       |             |
| 8   | CTS    |                       |             |

## **DIN-Rail**, Wall Mounting

**Mounting on a DIN-rail:** Attach the DIN-rail accessories and latch the unit onto the DIN-rail as shown. The DIN-rail kit is ordered separately.

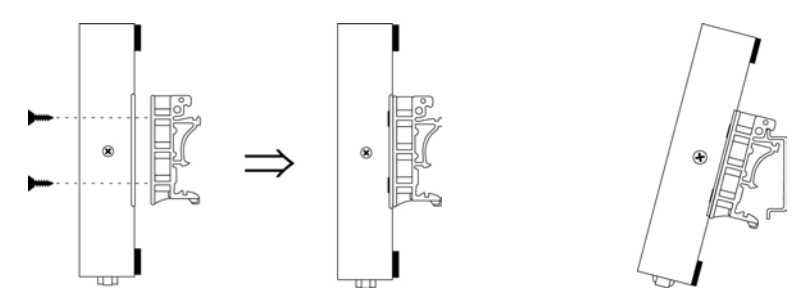

**Mounting on the wall:** Place two screws in the wall and slide the unit onto the screws as shown. The head of each screw 6.5 mm or less in diameter, and the shaft should be 3 mm or less in diameter. Make sure to leave about 2 mm of space between the head and the wall.

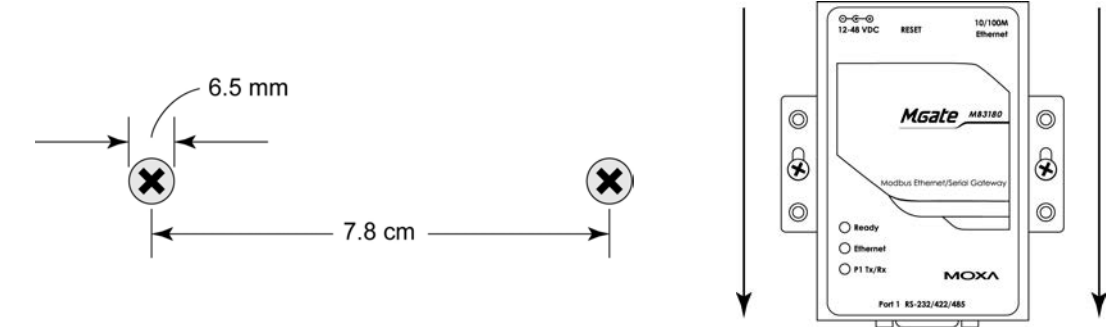

# **Specifications**

| LAN                       |                                                                           |                                        |  |
|---------------------------|---------------------------------------------------------------------------|----------------------------------------|--|
| Ethernet                  | 10/100 Mbps, RJ45, Auto MDI/MDIX                                          |                                        |  |
| Protection                | Built-in 1.5 kV magnetic isolation                                        |                                        |  |
| Serial Interface          |                                                                           |                                        |  |
| Interface                 | RS-232/422/485                                                            |                                        |  |
| No. of Ports              | 1 port                                                                    |                                        |  |
| Connector Type            | DB9 (male)                                                                |                                        |  |
| Signals                   | RS-232:                                                                   | TxD, RxD, RTS, CTS, DTR, DSR, DCD, GND |  |
|                           | RS-422:                                                                   | Tx+, Tx-, Rx+, Rx-, GND                |  |
|                           | RS-485 (2-wire):                                                          | Data+, Data-, GND                      |  |
|                           | RS-485 (4-wire)                                                           | Tx+, Tx-, Rx+, Rx-, GND                |  |
| Serial Line Protection    | 15 kV ESD for all sig                                                     | nals                                   |  |
| RS-485 Data Direction     | Patented ADDC <sup>™</sup>                                                |                                        |  |
| Serial Communication Para | meters                                                                    |                                        |  |
| Parity                    | None, Even, Odd, Sp                                                       | bace, Mark                             |  |
| Data Bits                 | 7,8                                                                       |                                        |  |
| Stop Bits                 | 1, 2                                                                      |                                        |  |
| Flow Control              | RTS/CTS, XON/XOFF                                                         |                                        |  |
| Transmission Speed        | 50 bps to 921.6 Kbps                                                      |                                        |  |
| Software Features         |                                                                           |                                        |  |
| Operation Mode            | RTU Slave, RTU Mas                                                        | ter, ASCII Slave, ASCII Master         |  |
| Utilities                 | MGate Manager                                                             |                                        |  |
| Multi-Masters and         | 16 simultaneous TCP masters, 32 simultaneous requests for each TCP master |                                        |  |
| Multi-Request             |                                                                           |                                        |  |
| Power Requirements        |                                                                           |                                        |  |
| Power Input               | 12 to 48 VDC                                                              |                                        |  |
| Power Connector           | Power jack                                                                |                                        |  |
| Power Consumption         | 200 mA@12 VDC, 60 mA@48 VDC                                               |                                        |  |
| Environment               |                                                                           |                                        |  |
| Operating Temperature     | 0 to 55°C (32 to 13 1°F), 5 to 95%RH                                      |                                        |  |
| Storage Temperature       | -20 to 85°C (-4 to 185°F), 5 to 95% RH                                    |                                        |  |
| Warranty                  |                                                                           |                                        |  |
| Period                    | 5 years                                                                   |                                        |  |

This chapter provides hardware information for the MGate MB3280.

- Panel Layout
- LED Indicators
- Dimensions
- Jumpers
- D Pin Assignments
  - > DB9 (Male)
- DIN-Rail, Wall Mounting
- Specifications

## **Panel Layout**

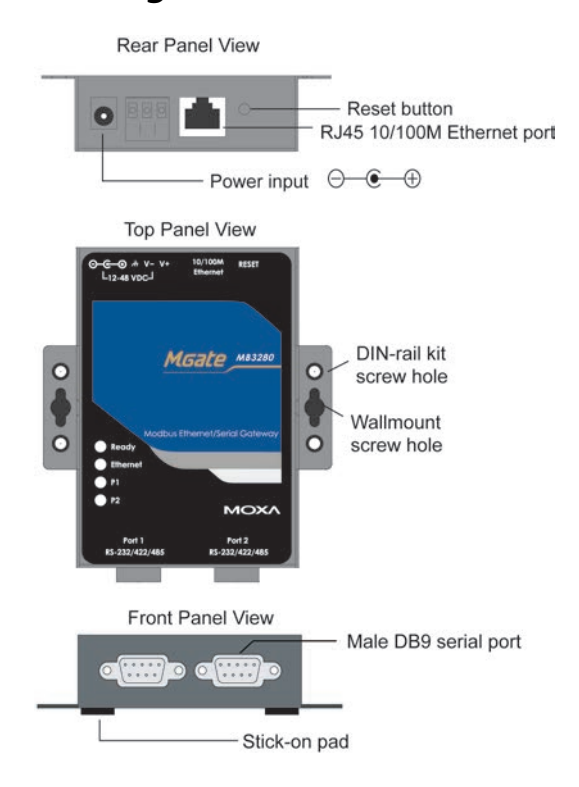

# **LED Indicators**

| Name      | Color  | Function                                                           |  |
|-----------|--------|--------------------------------------------------------------------|--|
|           |        | Steady on: Power is on and unit is booting up.                     |  |
|           | Red    | Blinking: Indicates an IP conflict, or DHCP or BOOTP server is not |  |
| Deady     |        | responding properly.                                               |  |
| Reduy     | Groop  | Steady on: Power is on and unit is functioning normally.           |  |
|           | Green  | Blinking: Unit is responding to software Locate function.          |  |
|           | Off    | Power is off, or power error condition exists.                     |  |
|           | Orange | 10 Mbps Ethernet connection.                                       |  |
| Ethernet  | Green  | 100 Mbps Ethernet connection.                                      |  |
|           | Off    | Ethernet cable is disconnected, or has a short.                    |  |
|           | Orange | Serial port is receiving data.                                     |  |
| P1 and P2 | Green  | Serial port is transmitting data.                                  |  |
|           | Off    | No data is being transmitted or received through the serial port.  |  |

## Dimensions

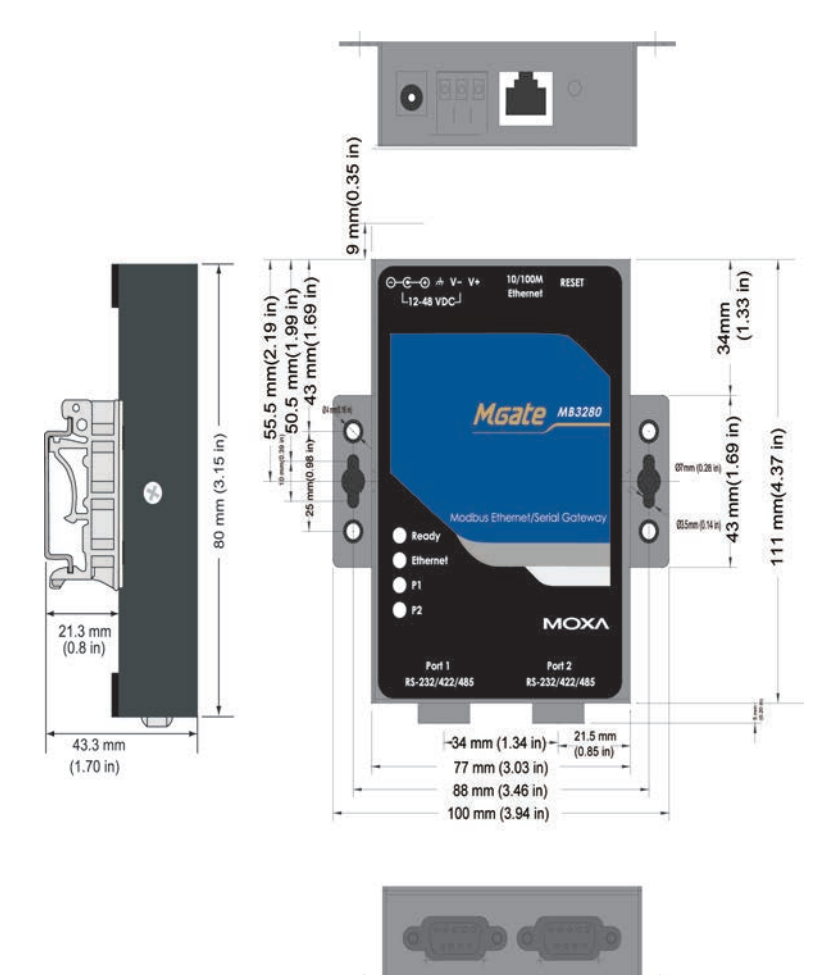

### Jumpers

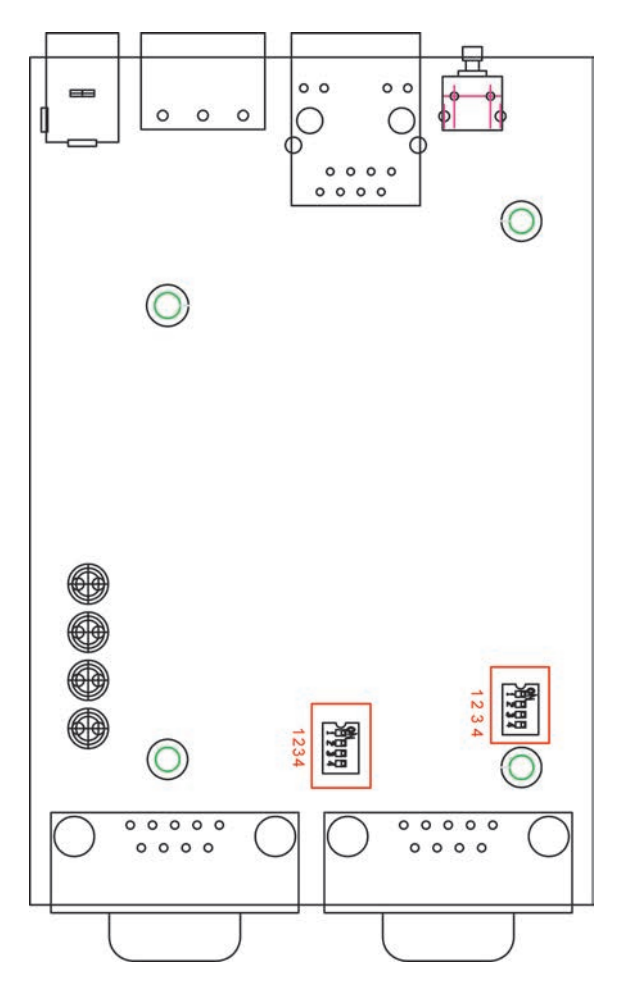

To add a 120  $\Omega$  termination resistor, set switch 3 on the port's assigned DIP switch to ON; set switch 3 to OFF (the default setting) to disable the termination resistor.

To set the pull high/low resistors to 150 K $\Omega$ , set switches 1 and 2 on the port's assigned DIP switch to OFF. This is the default setting.

To set the pull high/low resistors to 1 K $\Omega$ , set switches 1 and 2 on the port's assigned DIP switch to ON.

Switch 4 on the port's assigned DIP switch is reserved.

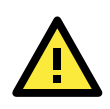

#### ATTENTION

Do not use the 1 K $\Omega$  pull high/low setting on the MGate MB3000 when using the RS-232 interface. Doing so will degrade the RS-232 signals and reduce the effective communication distance.

## **Pin Assignments**

### DB9 (Male)

The MGate MB3000 uses DB9 (male) serial ports to connect Modbus RTU or ASCII devices. Each port supports three serial interfaces: RS-232, RS-422, and RS-485 (both 2 and 4-wire).

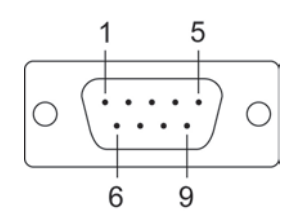

| Pin | RS-232 | RS-422<br>RS-485 (4W) | RS-485 (2W) |
|-----|--------|-----------------------|-------------|
| 1   | DCD    | TxD-                  |             |
| 2   | RxD    | TxD+                  |             |
| 3   | TxD    | RxD+                  | Data+       |
| 4   | DTR    | RxD-                  | Data-       |
| 5   | GND    | GND                   | GND         |
| 6   | DSR    |                       |             |
| 7   | RTS    |                       |             |
| 8   | CTS    |                       |             |

## **DIN-Rail**, Wall Mounting

**Mounting on a DIN-rail:** Attach the DIN-rail accessories and latch the unit onto the DIN-rail as shown. The DIN-rail kit is ordered separately.

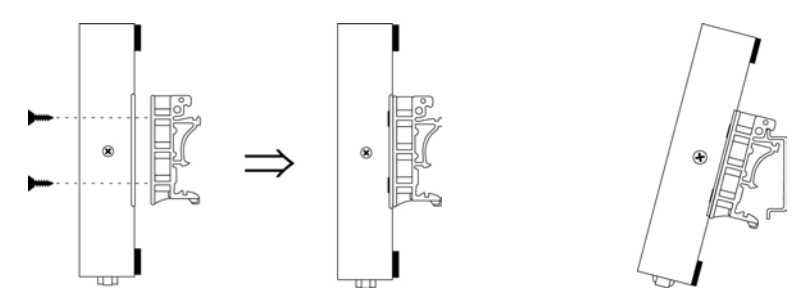

**Mounting on the wall:** Place two screws in the wall and slide the unit onto the screws as shown. The head of each screw 6.5 mm or less in diameter, and the shaft should be 3 mm or less in diameter. Make sure to leave about 2 mm of space between the head and the wall.

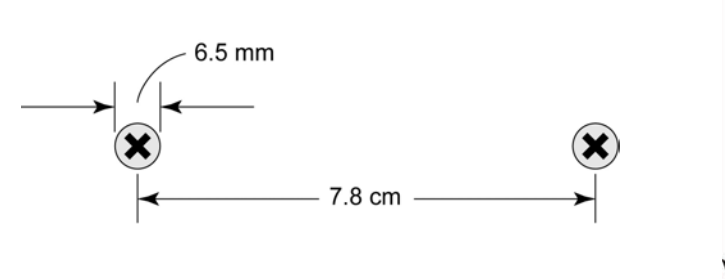

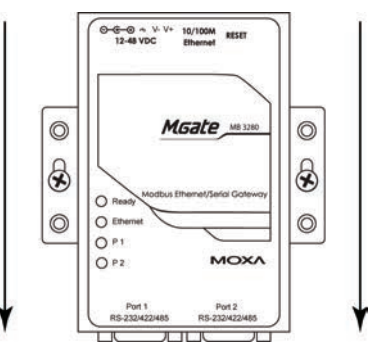

# **Specifications**

| LAN                       |                                                                           |                                        |  |
|---------------------------|---------------------------------------------------------------------------|----------------------------------------|--|
| Ethernet                  | 10/100 Mbps, RJ45, Auto MDI/MDIX                                          |                                        |  |
| Protection                | Built-in 1.5 kV magnetic isolation                                        |                                        |  |
| Serial Interface          |                                                                           |                                        |  |
| Interface                 | RS-232/422/485                                                            |                                        |  |
| No. of Ports              | 2 ports                                                                   |                                        |  |
| Connector Type            | DB9 (male)                                                                |                                        |  |
| Signals                   | RS-232:                                                                   | TxD, RxD, RTS, CTS, DTR, DSR, DCD, GND |  |
|                           | RS-422:                                                                   | Tx+, Tx-, Rx+, Rx-, GND                |  |
|                           | RS-485 (2-wire):                                                          | Data+, Data-, GND                      |  |
|                           | RS-485 (4-wire)                                                           | Tx+, Tx-, Rx+, Rx-, GND                |  |
| Serial Line Protection    | 15 kV ESD for all sig                                                     | nals                                   |  |
| RS-485 Data Direction     | Patented ADDC <sup>™</sup>                                                |                                        |  |
| Serial Communication Para | meters                                                                    |                                        |  |
| Parity                    | None, Even, Odd, Sp                                                       | ace, Mark                              |  |
| Data Bits                 | 7, 8                                                                      |                                        |  |
| Stop Bits                 | 1, 2                                                                      |                                        |  |
| Flow Control              | RTS/CTS, XON/XOFF                                                         |                                        |  |
| Transmission Speed        | 50 bps to 921.6 Kbps                                                      |                                        |  |
| Software Features         |                                                                           |                                        |  |
| Operation Mode            | RTU Slave, RTU Mas                                                        | ter, ASCII Slave, ASCII Master         |  |
| Utilities                 | MGate Manager                                                             |                                        |  |
| Multi-Masters and         | 16 simultaneous TCP masters, 32 simultaneous requests for each TCP master |                                        |  |
| Multi-Request             |                                                                           |                                        |  |
| Power Requirements        |                                                                           |                                        |  |
| Power Input               | 250 mA@12 VDC, 90                                                         | ) mA@48 VDC                            |  |
| Power Socket              | Power jack and terminal block                                             |                                        |  |
| Power Consumption         | 250 mA (max.)                                                             |                                        |  |
| Environment               |                                                                           |                                        |  |
| Operating Temperature     | 0 to 55°C (32 to 13 1°F), 5 to 95%RH                                      |                                        |  |
| Storage Temperature       | -20 to 85°C (-4 to 185°F), 5 to 95% RH                                    |                                        |  |
| Warranty                  |                                                                           |                                        |  |
| Period                    | 5 years                                                                   |                                        |  |

This chapter provides hardware information for the MGate MB3480.

- Panel Layout
- LED Indicators
- Dimensions
- Jumpers
- D Pin Assignments
- DIN-Rail, Wall Mounting
- Specifications

## **Panel Layout**

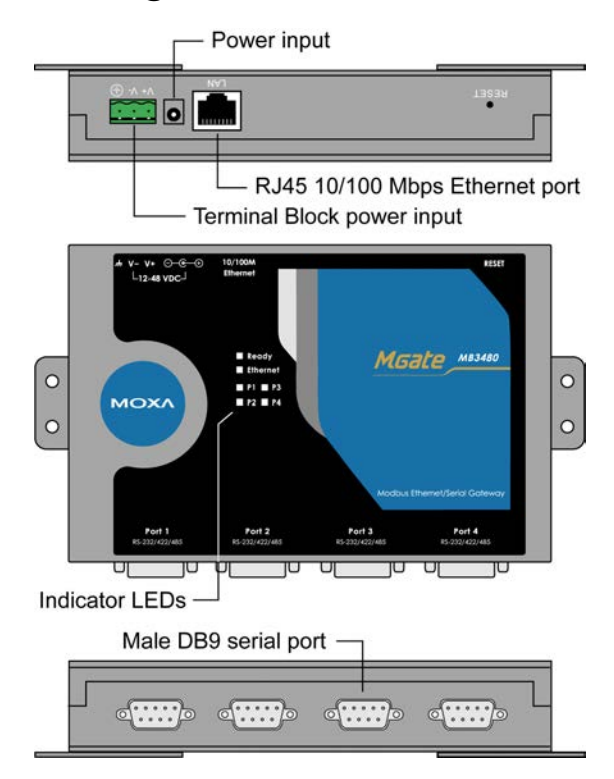

# **LED Indicators**

| Name          | Color  | Function                                                           |  |
|---------------|--------|--------------------------------------------------------------------|--|
|               |        | Steady on: Power is on and unit is booting up.                     |  |
|               | Red    | Blinking: Indicates an IP conflict, or DHCP or BOOTP server is not |  |
| Deady         |        | responding properly.                                               |  |
| Ready         | Croop  | Steady on: Power is on and unit is functioning normally.           |  |
|               | Green  | Blinking: Unit is responding to software Locate function.          |  |
|               | Off    | Power is off, or power error condition exists.                     |  |
|               | Orange | 10 Mbps Ethernet connection.                                       |  |
| Ethernet      | Green  | 100 Mbps Ethernet connection.                                      |  |
|               | Off    | Ethernet cable is disconnected, or has a short.                    |  |
|               | Orange | Serial port is receiving data.                                     |  |
| P1, P2 P3, P4 | Green  | Serial port is transmitting data.                                  |  |
|               | Off    | No data is being transmitted or received through the serial port.  |  |

## **Dimensions**

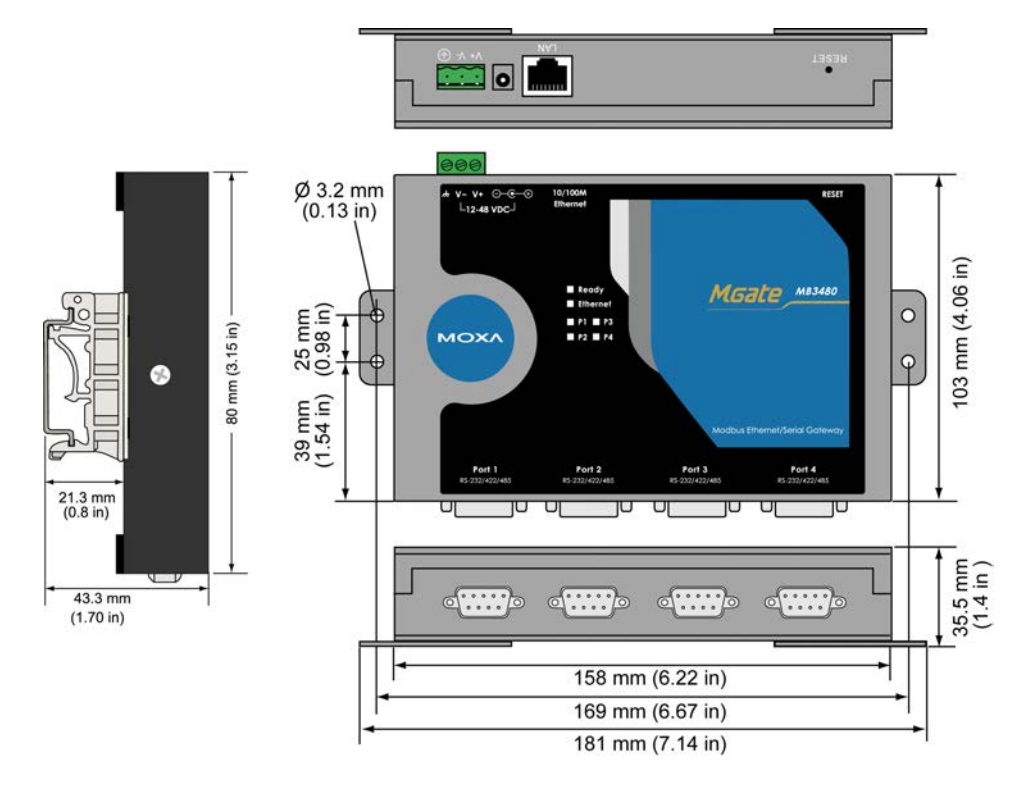

### Jumpers

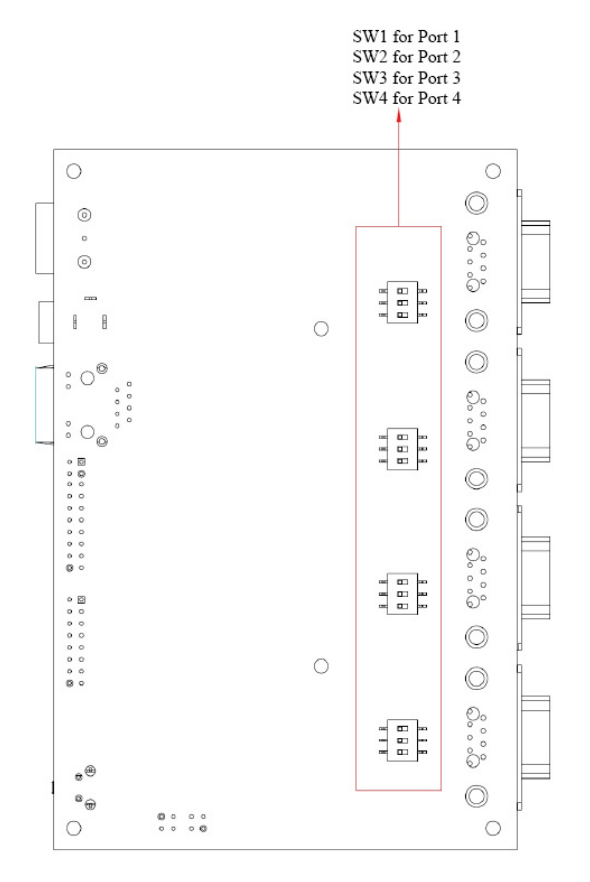

To add a 120  $\Omega$  termination resistor, set switch 3 on the port's assigned DIP switch to ON; set switch 3 to OFF (the default setting) to disable the termination resistor.

To set the pull high/low resistors to 150 K $\Omega$ , set switches 1 and 2 on the port's assigned DIP switch to OFF. This is the default setting.

To set the pull high/low resistors to 1 K $\Omega$ , set switches 1 and 2 on the port's assigned DIP switch to ON.

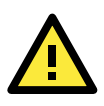

#### ATTENTION

Do not use the 1 K $\Omega$  pull high/low setting on the MGate MB3000 when using the RS-232 interface. Doing so will degrade the RS-232 signals and reduce the effective communication distance.

### **Pin Assignments**

#### DB9 (Male)

The MGate MB3000 uses DB9 (male) serial ports to connect Modbus RTU or ASCII devices. Each port supports three serial interfaces: RS-232, RS-422, and RS-485 (both 2 and 4-wire).

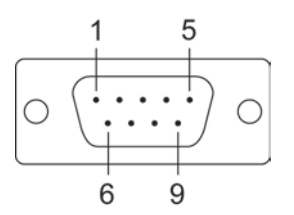

| Pin | RS-232 | RS-422<br>RS-485 (4W) | RS-485 (2W) |
|-----|--------|-----------------------|-------------|
| 1   | DCD    | TxD-                  |             |
| 2   | RxD    | TxD+                  |             |
| 3   | TxD    | RxD+                  | Data+       |
| 4   | DTR    | RxD-                  | Data-       |
| 5   | GND    | GND                   | GND         |
| 6   | DSR    |                       |             |
| 7   | RTS    |                       |             |
| 8   | CTS    |                       |             |

## **DIN-Rail**, Wall Mounting

**Mounting on a DIN-rail:** You will first need to attach the mounting plates (included) to the unit. Attach the DIN-rail accessories to the mounting plates and latch the unit onto the DIN-rail as shown. The DIN-rail kit is ordered separately.

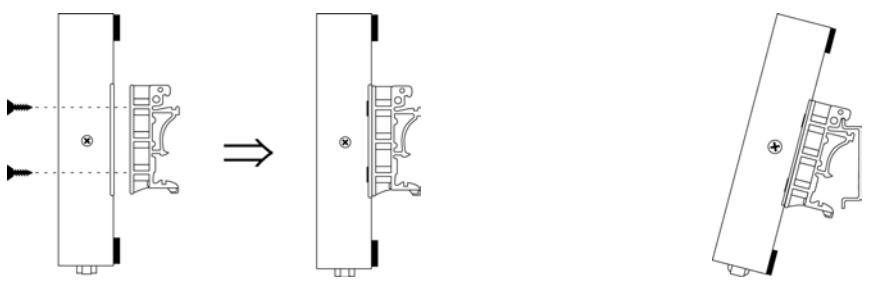

**Mounting on the wall:** You will first need to attach the mounting plates to the unit. Place four screws in the wall and slide the unit onto the screws as shown.

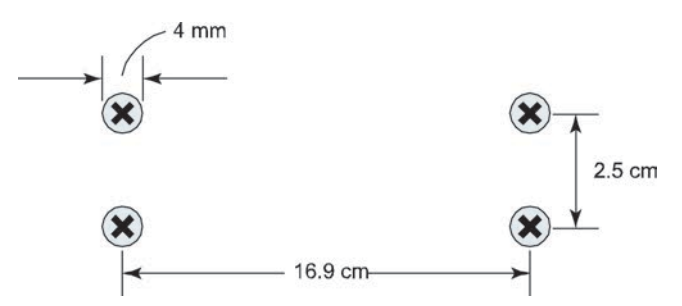

The head of each screw should be 6 mm or less in diameter, and the shaft should be 3 mm or less in diameter. Make sure to leave about 5 mm of space between the head and the wall.

# **Specifications**

| LAN                       |                                                  |                                                       |  |
|---------------------------|--------------------------------------------------|-------------------------------------------------------|--|
| Ethernet                  | 10/100 Mbps, RJ45, Auto MDI/MDIX                 |                                                       |  |
| Protection                | Built-in 1.5 kV magnetic isolation               |                                                       |  |
| Serial Interface          |                                                  |                                                       |  |
| Interface                 | RS-232/422/485                                   |                                                       |  |
| No. of Ports              | 4 ports                                          |                                                       |  |
| Connector Type            | DB9 (male)                                       |                                                       |  |
| Signals                   | RS-232:                                          | TxD, RxD, RTS, CTS, DTR, DSR, DCD, GND                |  |
|                           | RS-422:                                          | Tx+, Tx-, Rx+, Rx-, GND                               |  |
|                           | RS-485 (2-wire):                                 | Data+, Data-, GND                                     |  |
|                           | RS-485 (4-wire)                                  | Tx+, Tx-, Rx+, Rx-, GND                               |  |
| Serial Line Protection    | 15 kV ESD for all signals                        |                                                       |  |
| RS-485 Data Direction     | Patented ADDC™                                   |                                                       |  |
| Serial Communication Para | meters                                           |                                                       |  |
| Parity                    | None, Even, Odd, Space, Mark                     |                                                       |  |
| Data Bits                 | 7, 8                                             |                                                       |  |
| Stop Bits                 | 1, 2                                             |                                                       |  |
| Flow Control              | RTS/CTS, XON/XOFF                                |                                                       |  |
| Transmission Speed        | 50 bps to 921.6 Kbp                              | S                                                     |  |
| Software Features         |                                                  |                                                       |  |
| Operation Mode            | RTU Slave, RTU Master, ASCII Slave, ASCII Master |                                                       |  |
| Utilities                 | MGate Manager                                    |                                                       |  |
| Multi-Masters and         | 16 simultaneous TCF                              | masters, 32 simultaneous requests for each TCP master |  |
| Multi-Request             |                                                  |                                                       |  |
| Power Requirements        |                                                  |                                                       |  |
| Power Input               | 12 to 48 VDC                                     |                                                       |  |
| Power Socket              | Power jack and terminal block                    |                                                       |  |
| Power Consumption         | 460 mA@12 VDC, 170 mA@48 VDC                     |                                                       |  |
| Environment               |                                                  |                                                       |  |
| Operating Temperature     | 0 to 55°C (32 to 13 1°F), 5 to 95%RH             |                                                       |  |
| Storage Temperature       | -20 to 85°C (-4 to 185°F), 5 to 95% RH           |                                                       |  |
| Warranty                  |                                                  |                                                       |  |
| Period                    | 5 years                                          |                                                       |  |

# Hardware: MB3170, MB3170I

This chapter provides hardware information for the MGate MB3170 and MB3170I.

- Panel Layout
- LED Indicators
- Dimensions
- Jumpers
- Pin Assignments
  - Terminal Block (RS-422, RS-485)
- Power Input, Relay Output
- DIN-Rail, Wall Mounting
- □ Specifications

## **Panel Layout**

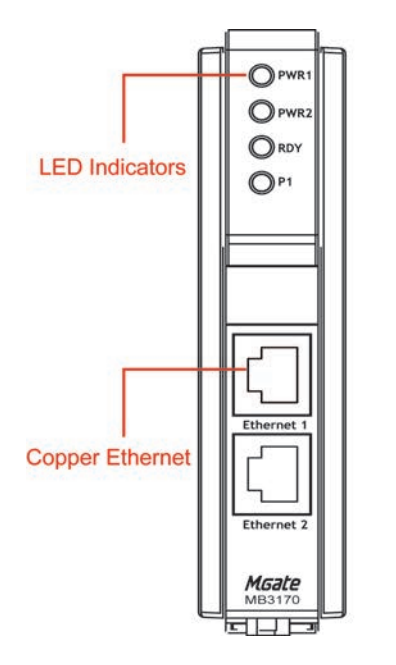

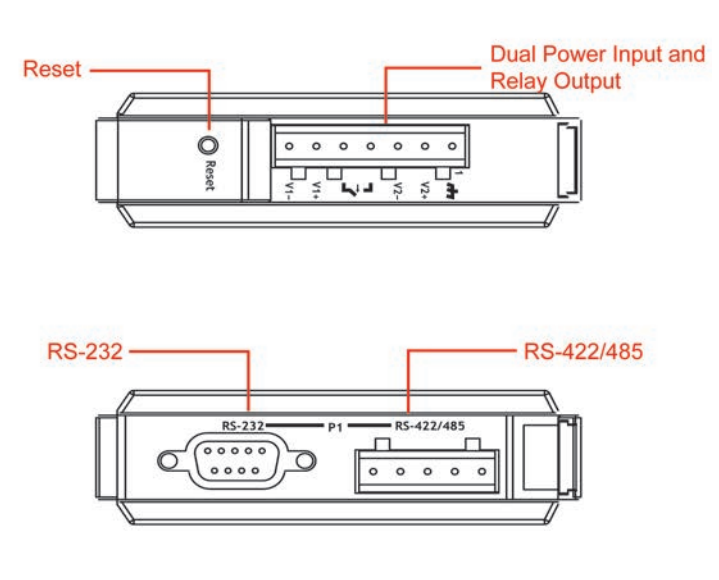

## **LED Indicators**

| Name     | Color  | Function                                                           |  |  |
|----------|--------|--------------------------------------------------------------------|--|--|
| PWR1     | Red    | Power is being supplied to the power input.                        |  |  |
| PWR2     | Red    | Power is being supplied to the power input.                        |  |  |
|          |        | Steady on: Power is on and unit is booting up.                     |  |  |
|          | Red    | Blinking: Indicates an IP conflict, or DHCP or BOOTP server is not |  |  |
| עחס      |        | responding properly.                                               |  |  |
| RDY      | Green  | Steady on: Power is on and unit is functioning normally.           |  |  |
|          |        | Blinking: Unit is responding to software Locate function.          |  |  |
|          | Off    | Power is off, or power error condition exists.                     |  |  |
|          | Orange | 10 Mbps Ethernet connection.                                       |  |  |
| Ethernet | Green  | 100 Mbps Ethernet connection.                                      |  |  |
|          | Off    | Ethernet cable is disconnected, or has a short.                    |  |  |
| P1       | Orange | Serial port is receiving data.                                     |  |  |
|          | Green  | Serial port is transmitting data.                                  |  |  |
|          | Off    | No data is being transmitted or received through the serial port.  |  |  |

## Dimensions

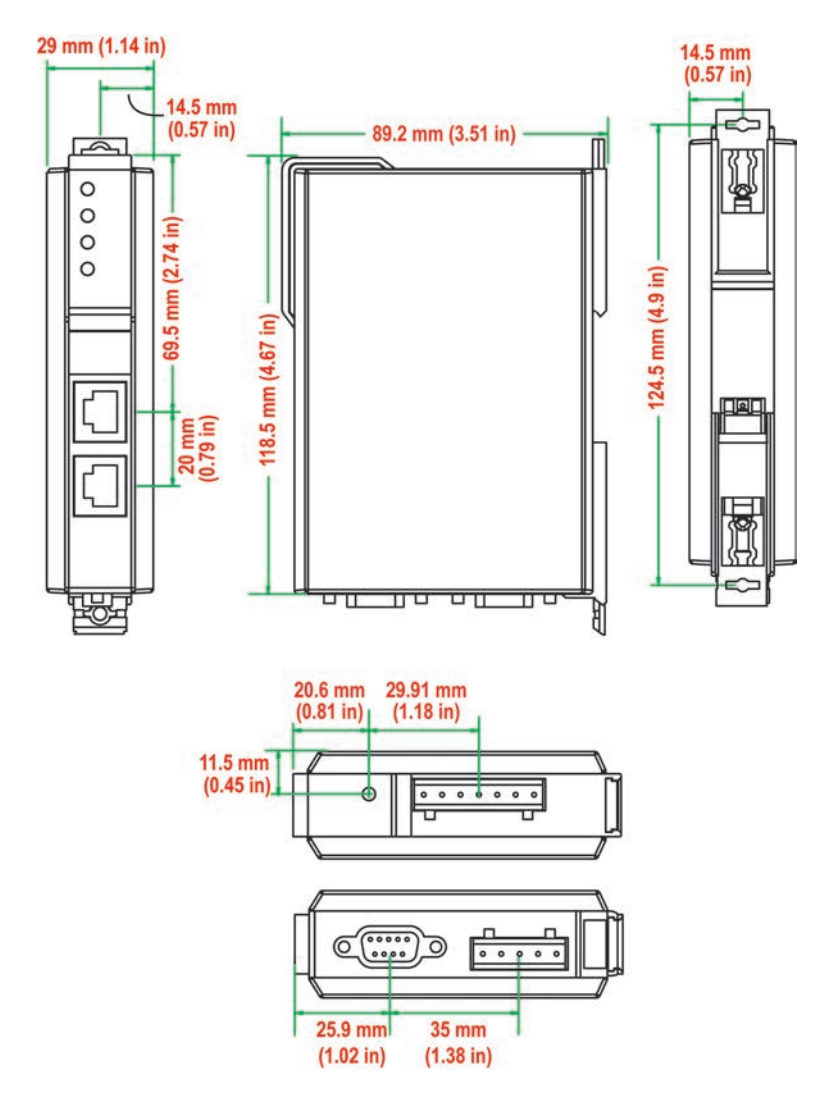

### Jumpers

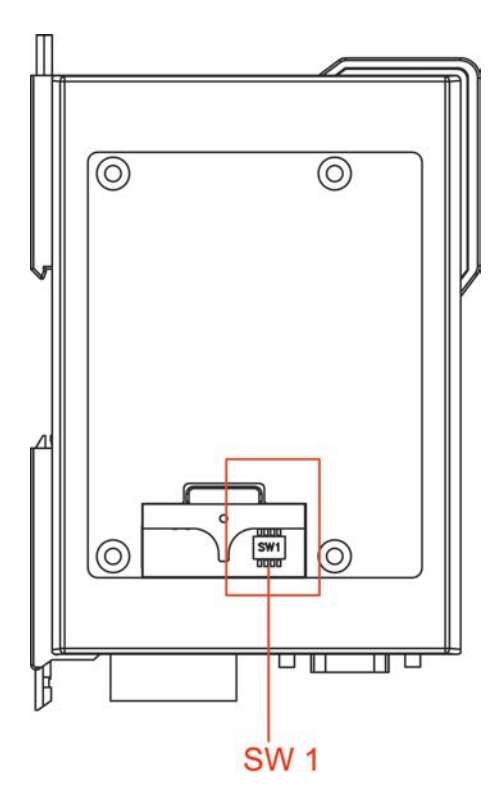

The DIP switches are located beneath the DIP switch panel on the side of the unit.

To add a 120  $\Omega$  termination resistor, set switch 3 to ON; set switch 3 to OFF (the default setting) to disable the termination resistor.

To set the pull high/low resistors to 150 K $\Omega$ , set switches 1 and 2 to OFF. This is the default setting.

To set the pull high/low resistors to  $1 \text{ K}\Omega$ , set switches 1 and 2 to ON.

Switch 4 on the port's assigned DIP switch is reserved.

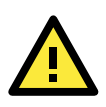

#### ATTENTION

Do not use the 1 K $\Omega$  pull high/low setting on the MGate MB3000 when using the RS-232 interface. Doing so will degrade the RS-232 signals and reduce the effective communication distance.

### **Pin Assignments**

### DB9 (Male)

The MGate MB3170 and MB3170I use a DB9 (male) serial port for RS-232 connections to Modbus RTU or ASCII devices.

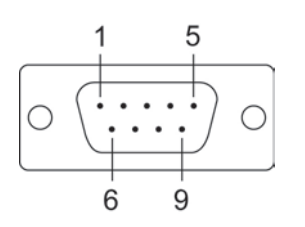

| Pin | RS-232 |
|-----|--------|
| 1   | DCD    |
| 2   | RxD    |
| 3   | TxD    |
| 4   | DTR    |
| 5   | GND    |
| 6   | DSR    |
| 7   | RTS    |
| 8   | CTS    |

### Terminal Block (RS-422, RS-485)

The MGate MB3170 and MB3170I use a terminal block connector for RS-422 and RS-485 connections to Modbus RTU or ASCII devices.

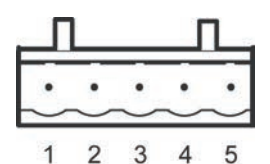

| Pin | RS-422<br>RS-485 (4W) | RS-485 (2W) |
|-----|-----------------------|-------------|
| 1   | TxD+                  |             |
| 2   | TxD-                  |             |
| 3   | RxD+                  | Data+       |
| 4   | RxD-                  | Data-       |
| 5   | GND                   | GND         |

### Power Input, Relay Output

| 7 | V2+ | ۲ <sup>۷2-</sup> | 1 | ا <sup>ن</sup> ا<br>۲ | ± | -11- |
|---|-----|------------------|---|-----------------------|---|------|
| 0 | 0   | 0                | 0 | 0                     | 0 | 0    |

|          | V2+      | V2-      | ⊢ f    | <b>1</b> | V1+      | V1-      |
|----------|----------|----------|--------|----------|----------|----------|
| Shielded | DC Power | DC Power | Relay  | Relay    | DC Power | DC Power |
| Ground   | Input 1  | Input 1  | Output | Output   | Input 2  | Input 2  |

## **DIN-Rail**, Wall Mounting

There are two sliders on the back of the unit for DIN-rail and wall mounting.

Mounting on a DIN-rail: Pull out the bottom slider, latch the unit onto the DIN-rail, and push the slider back in.

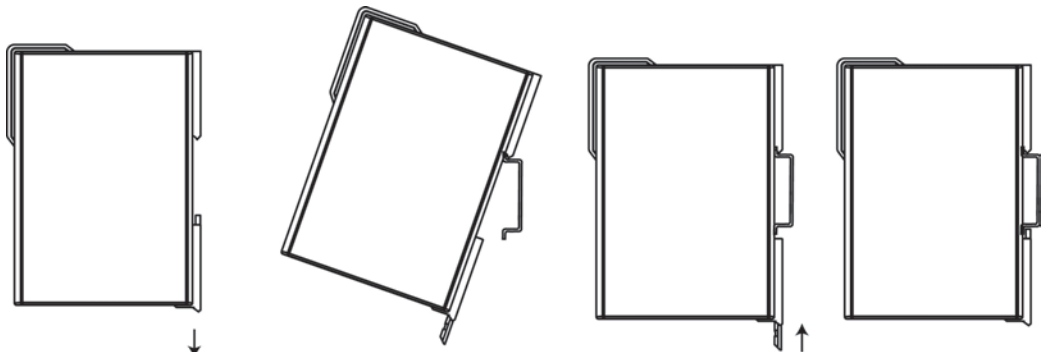

Mounting on the wall: Pull out both the top and bottom sliders and align the screws accordingly.

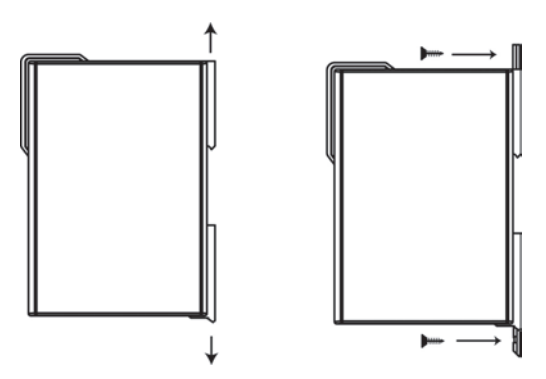

# **Specifications**

| LAN                                         |                                                                           |                                        |  |
|---------------------------------------------|---------------------------------------------------------------------------|----------------------------------------|--|
| Ethernet                                    | 10/100 Mbps, RJ45, Auto MDI/MDIX                                          |                                        |  |
| Protection                                  | Built-in 1.5 kV magnetic isolation                                        |                                        |  |
| Serial Interface                            |                                                                           |                                        |  |
| Interface                                   | RS-232/422/485                                                            |                                        |  |
| No. of Ports                                | 1 port                                                                    |                                        |  |
| Connector Type                              | DB9 (male) for RS-232, terminal block for RS-422/485                      |                                        |  |
| Signals                                     | RS-232:                                                                   | TxD, RxD, RTS, CTS, DTR, DSR, DCD, GND |  |
|                                             | RS-422:                                                                   | Tx+, Tx-, Rx+, Rx-, GND                |  |
|                                             | RS-485 (2-wire):                                                          | Data+, Data-, GND                      |  |
|                                             | RS-485 (4-wire):                                                          | Tx+, Tx-, Rx+, Rx-, GND                |  |
| Serial Line Protection                      | 15 kV ESD for all signals                                                 |                                        |  |
| RS-485 Data Direction                       | Patented ADDC™                                                            |                                        |  |
| Serial Communication Para                   | meters                                                                    |                                        |  |
| Parity                                      | None, Even, Odd, Space, Mark                                              |                                        |  |
| Data Bits                                   | 7, 8                                                                      |                                        |  |
| Stop Bits                                   | 1, 2                                                                      |                                        |  |
| Flow Control                                | RTS/CTS, XON/XOFF                                                         |                                        |  |
| Transmission Speed                          | 50 bps to 921.6 Kbps                                                      |                                        |  |
| Software Features                           |                                                                           |                                        |  |
| Operation Mode                              | RTU Slave, RTU Master, ASCII Slave, ASCII Master                          |                                        |  |
| Utilities                                   | MGate Manager                                                             |                                        |  |
| Multi-Masters and                           | 16 simultaneous TCP masters, 32 simultaneous requests for each TCP master |                                        |  |
| Multi-Request                               |                                                                           |                                        |  |
| Power Requirements                          |                                                                           |                                        |  |
| Power Input                                 | 12 to 48 VDC                                                              |                                        |  |
| Power Socket                                | Terminal block                                                            |                                        |  |
| Power Consumption                           | MB3170: 400 mA@12 VDC, 130 mA@48 VDC                                      |                                        |  |
|                                             | MB3170I: 405 mA@12                                                        | 2 VDC, 140 mA@48 VDC                   |  |
| Relay Output                                | 1 digital relay output to alarm (normal close):                           |                                        |  |
|                                             | Current carrying capac                                                    | city 1 A @ 30 VDC                      |  |
| Environment                                 |                                                                           |                                        |  |
| Operating Temperature 0 to 55°C (32 to 13 1 |                                                                           | 1°F), 5 to 95%RH                       |  |
|                                             | -40 to 75°C (-40 to 16                                                    | o7°F), 5 to 95%PH for "-T" models      |  |
| Storage Temperature                         | -40 to 85°C (-40 to 185°F), 5 to 95% RH                                   |                                        |  |
| Warranty                                    |                                                                           |                                        |  |
| Period                                      | 5 years                                                                   |                                        |  |

# Hardware: MB3270, MB3270I

This chapter provides hardware information for the MGate MB3270 and MB3270I.

- Panel Layout
- LED Indicators
- Dimensions
- Jumpers
- Pin Assignments
  - > DB9 (Male)
  - Power Input, Relay Output
- DIN-Rail, Wall Mounting
- □ Specifications
## **Panel Layout**

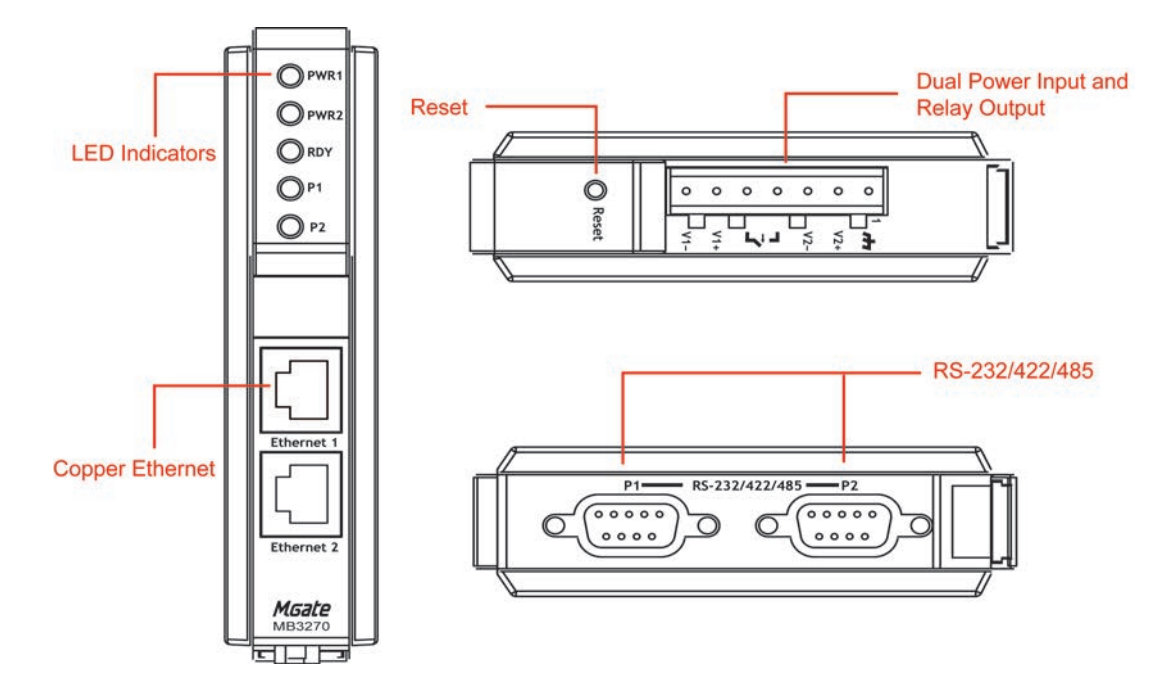

## **LED Indicators**

| Name     | Color  | Function                                                           |  |  |
|----------|--------|--------------------------------------------------------------------|--|--|
| PWR1     | Red    | Power is being supplied to the power input.                        |  |  |
| PWR2     | Red    | Power is being supplied to the power input.                        |  |  |
|          |        | Steady on: Power is on and unit is booting up.                     |  |  |
|          | Red    | Blinking: Indicates an IP conflict, or DHCP or BOOTP server is not |  |  |
|          |        | responding properly.                                               |  |  |
| RDY      | Green  | Steady on: Power is on and unit is functioning normally.           |  |  |
|          |        | Blinking: Unit is responding to software Locate function.          |  |  |
|          | Off    | Power is off, or power error condition exists.                     |  |  |
|          | Orange | 10 Mbps Ethernet connection.                                       |  |  |
| Ethernet | Green  | 100 Mbps Ethernet connection.                                      |  |  |
|          | Off    | Ethernet cable is disconnected, or has a short.                    |  |  |
|          | Orange | Serial port is receiving data.                                     |  |  |
| P1, P2   | Green  | Serial port is transmitting data.                                  |  |  |
|          | Off    | No data is being transmitted or received through the serial port.  |  |  |

## **Dimensions**

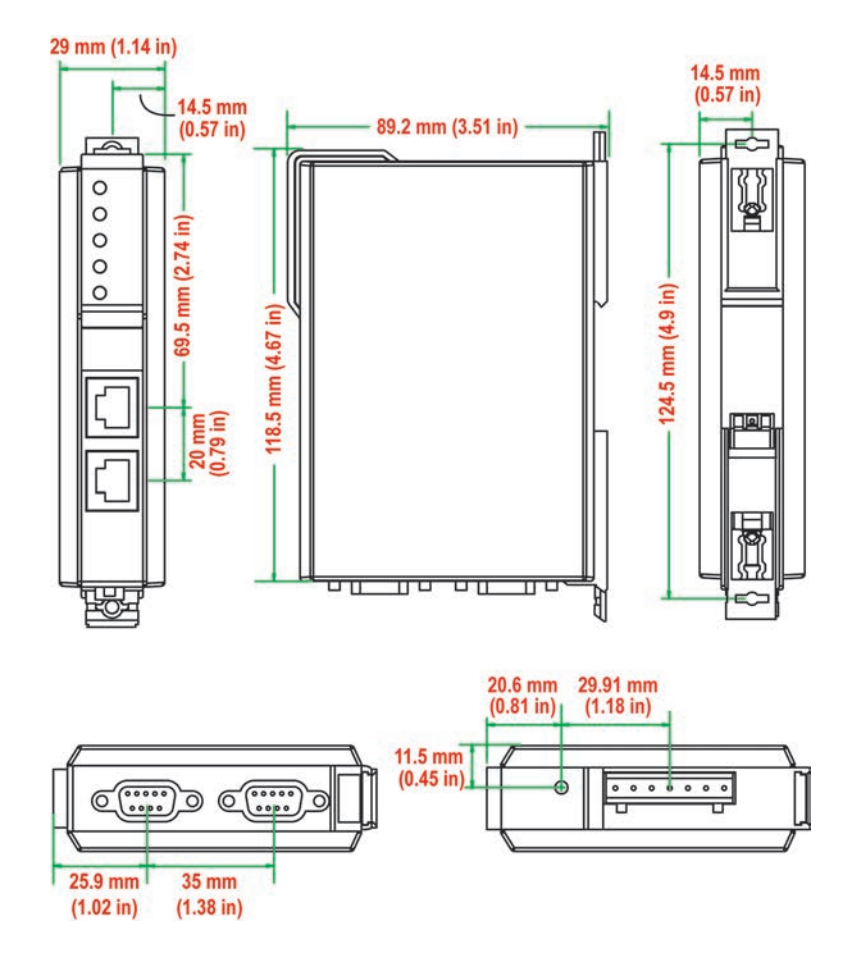

## Jumpers

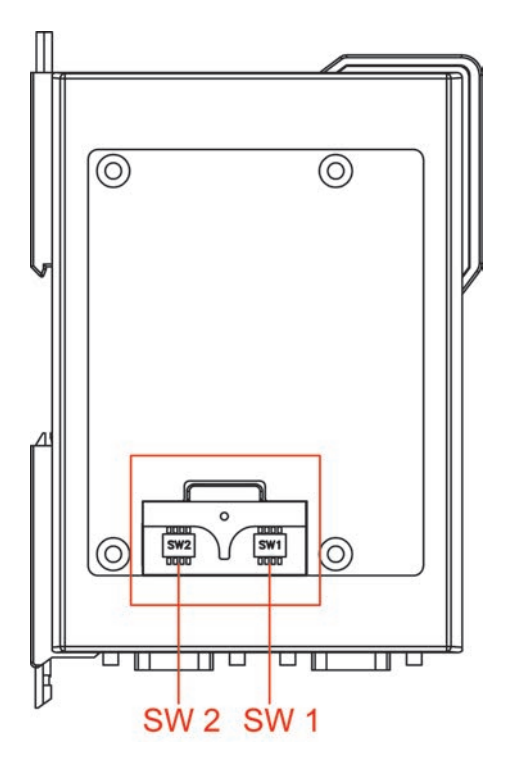

The DIP switches are located beneath the DIP switch panel on the side of the unit.

To add a 120  $\Omega$  termination resistor, set switch 3 on the port's assigned DIP switch to ON; set switch 3 to OFF (the default setting) to disable the termination resistor.

To set the pull high/low resistors to 150 K $\Omega$ , set switches 1 and 2 on the port's assigned DIP switch to OFF. This is the default setting.

To set the pull high/low resistors to 1 K $\Omega$ , set switches 1 and 2 on the port's assigned DIP switch to ON.

Switch 4 on the port's assigned DIP switch is reserved.

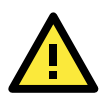

#### ATTENTION

Do not use the 1 K $\Omega$  pull high/low setting on the MGate MB3000 when using the RS-232 interface. Doing so will degrade the RS-232 signals and reduce the effective communication distance.

## **Pin Assignments**

## DB9 (Male)

The MGate MB3000 uses DB9 (male) serial ports to connect Modbus RTU or ASCII devices. Each port supports three serial interfaces: RS-232, RS-422, and RS-485 (both 2 and 4-wire).

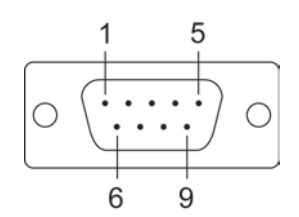

| Pin | RS-232 | RS-422<br>RS-485 (4W) | RS-485 (2W) |
|-----|--------|-----------------------|-------------|
| 1   | DCD    | TxD-                  |             |
| 2   | RxD    | TxD+                  |             |
| 3   | TxD    | RxD+                  | Data+       |
| 4   | DTR    | RxD-                  | Data-       |
| 5   | GND    | GND                   | GND         |
| 6   | DSR    |                       |             |
| 7   | RTS    |                       |             |
| 8   | CTS    |                       |             |

## Power Input, Relay Output

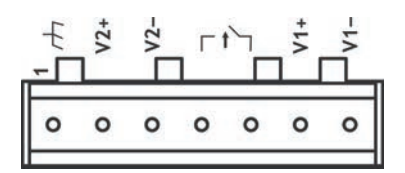

| h        | V2+      | V2-      |        |        | V1+      | V1-      |
|----------|----------|----------|--------|--------|----------|----------|
| Shielded | DC Power | DC Power | Relay  | Relay  | DC Power | DC Power |
| Ground   | Input 1  | Input 1  | Output | Output | Input 2  | Input 2  |

## **DIN-Rail**, Wall Mounting

There are two sliders on the back of the unit for DIN-rail and wall mounting.

Mounting on a DIN-rail: Pull out the bottom slider, latch the unit onto the DIN-rail, and push the slider back in.

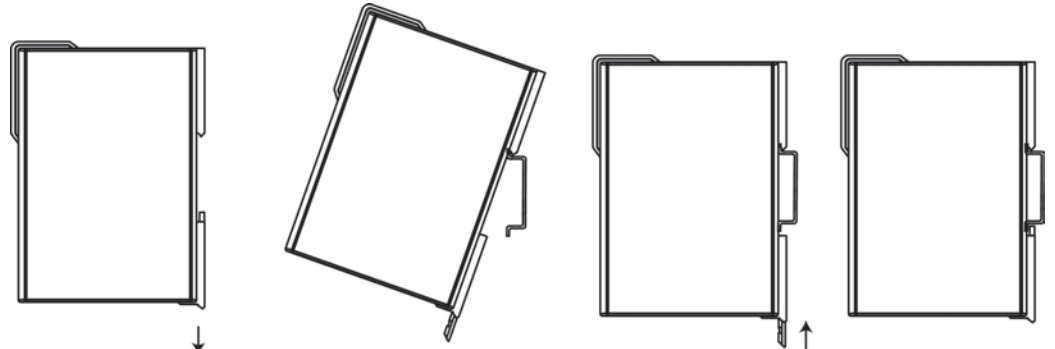

Mounting on the wall: Pull out both the top and bottom sliders and align the screws accordingly.

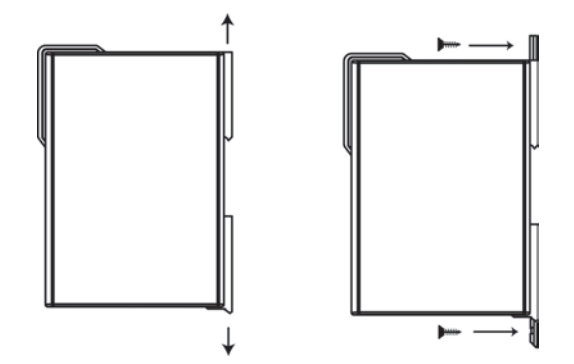

## **Specifications**

| LAN                     |                            |                                                                    |
|-------------------------|----------------------------|--------------------------------------------------------------------|
| Ethernet                | 10/100 Mbps, RJ45          | i, Auto MDI/MDIX                                                   |
| Protection              | Built-in 1.5 kV mag        | netic isolation                                                    |
| Serial Interface        |                            |                                                                    |
| Interface               | RS-232/422/485             |                                                                    |
| No. of Ports            | 2 ports                    |                                                                    |
| Connector Type          | DB9 (male)                 |                                                                    |
| Signals                 | RS-232:                    | TxD, RxD, RTS, CTS, DTR, DSR, DCD, GND                             |
|                         | RS-422:                    | Tx+, Tx-, Rx+, Rx-, GND                                            |
|                         | RS-485 (2-wire):           | Data+, Data-, GND                                                  |
|                         | RS-485 (4-wire):           | Tx+, Tx-, Rx+, Rx-, GND                                            |
| Serial Line Protection  | 15 kV ESD for all s        | ignals                                                             |
| RS-485 Data Direction   | Patented ADDC <sup>™</sup> |                                                                    |
| Serial Communication Pa | rameters                   |                                                                    |
| Parity                  | None, Even, Odd, S         | Space, Mark                                                        |
| Data Bits               | 7,8                        |                                                                    |
| Stop Bits               | 1, 2                       |                                                                    |
| Flow Control            | RTS/CTS, XON/XOF           | F                                                                  |
| Transmission Speed      | 50 bps to 921.6 Kb         | ps                                                                 |
| Software Features       |                            |                                                                    |
| Operation Mode          | RTU Slave, RTU Ma          | ster, ASCII Slave, ASCII Master                                    |
| Utilities               | MGate Manager              |                                                                    |
| Multi-Masters and       | 16 simultaneous T          | CP masters, 32 simultaneous requests for each TCP master           |
| Multi-Request           |                            |                                                                    |
| Power Requirements      |                            |                                                                    |
| Power Input             | 12 to 48 VDC               |                                                                    |
| Power Socket            | Terminal block             |                                                                    |
| Power Consumption       | MB3270: 410 mA@            | 212 VDC, 145 mA@48 VDC                                             |
|                         | MB32701: 470 mA            | @12 VDC, 150 mA@48 VDC                                             |
| Relay Output            | 1 digital relay outp       | ut to alarm (normal close):                                        |
|                         | Current carrying ca        | apacity 1 A @ 30 VDC                                               |
| Environment             |                            |                                                                    |
| Operating Temperature   | 0 to 55°C (32 to 13        | 3 1°F), 5 to 95%RH                                                 |
|                         | -40 to 75°C (-40 to        | $^{\circ}$ 167°F), 5 to 95%PH for advanced models with "-T" option |
| Storage Temperature     | -40 to 85°C (-40 to        | o 185°F), 5 to 95% RH                                              |
| Warranty                |                            |                                                                    |
| Period                  | 5 years                    |                                                                    |
|                         |                            |                                                                    |

# **Typical Applications**

The following topics are covered in this chapter:

- Ethernet Masters with Multiple Serial Slaves
- Serial Masters with Multiple Ethernet Slaves
- Modbus TCP Masters with ASCII and RTU Slaves
- Serial Master with Serial Slaves over Internet

## **Ethernet Masters with Multiple Serial Slaves**

### Connect all Modbus devices over an Ethernet network

Most modern PLCs and host computers support Modbus TCP over Ethernet. In order to access discrete Modbus RTU/ASCII devices for data collection and control, they can rely on the MGate MB3000 Modbus gateway.

The MGate MB3000 supports Modbus TCP with up to 16 simultaneous connections. The serial interface supports both RS-232 and RS-422/485, selectable through software. Each serial port can be connected to one RS-232 or RS-422 serial device, or to 31 RS-485 serial devices.

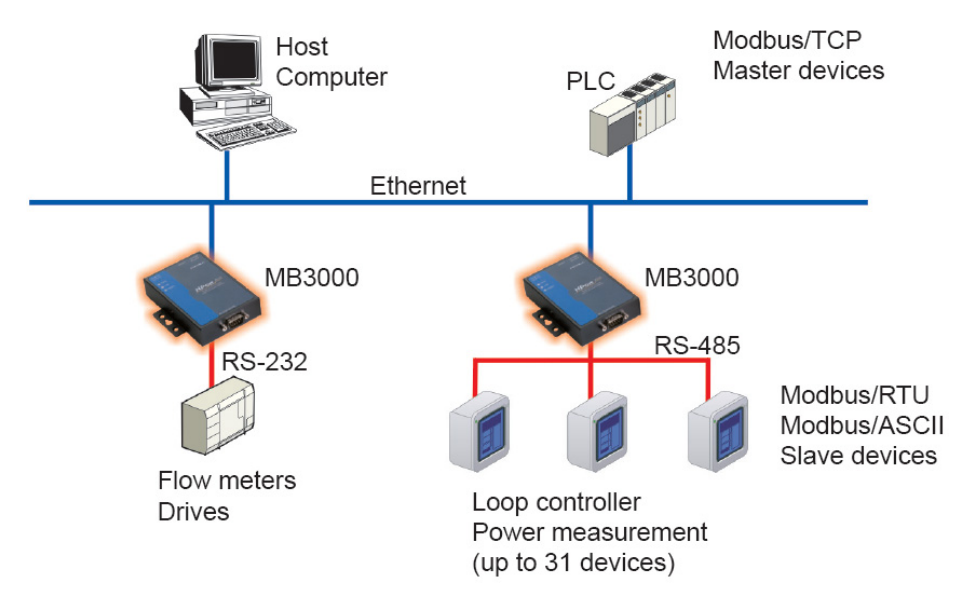

## Serial Masters with Multiple Ethernet Slaves

### Link a serial master device with Ethernet slave devices

Many HMI (Human Machine Interface) systems use a serial interface to connect to a discrete DCS (Data Control System). However, many DCSs are now Ethernet-based and operate as a Modbus TCP slave device.

The MGate MB3000 Modbus gateway can link a serial-based HMI to distributed DCSs over an Ethernet network. Up to 32 Modbus TCP slave devices are supported by each MGate MB3000.

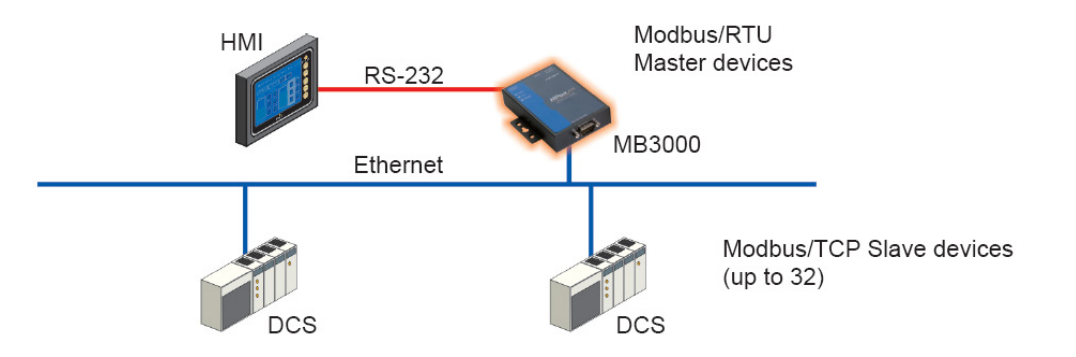

## Modbus TCP Masters with ASCII and RTU Slaves

### Link TCP master devices with both ASCII and RTU serial devices

#### simultaneously

When integrating Modbus networks, you may encounter different Modbus serial networks that use different baudrates or a different protocol. Modbus ASCII might be used by some devices, while Modbus RTU is used by other devices.

The two and four-port MGate models can integrate serial Modbus networks that use different parameters or protocols. You can configure each serial port to a specific Modbus serial environment, set up a slave ID map. After configuration, only the gateway will be visible to Modbus TCP masters, and all serial devices will be integrated behind it.

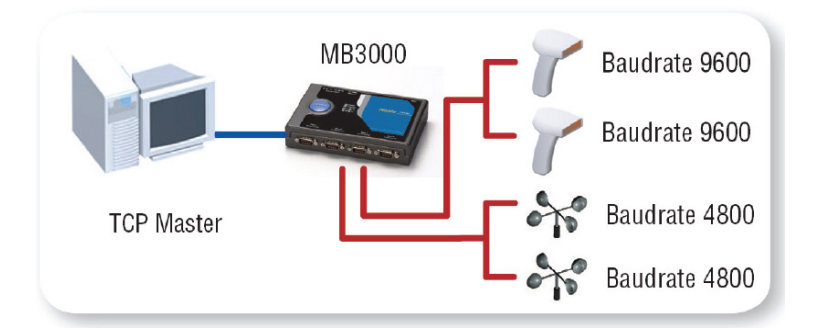

## Serial Master with Serial Slaves over Internet

### Let Modbus serial devices communicate over the Internet

Many Modbus devices communicate over RS-485, which limits the number of devices in a network to 32 and the transmission distance to 1.2 km.

With the MGate MB3000 Modbus gateway, you can link all Modbus devices over an Ethernet network. Up to 32 Modbus gateways can be installed in a single control network, so each device can now be accessed from anywhere the TCP/IP network can reach.

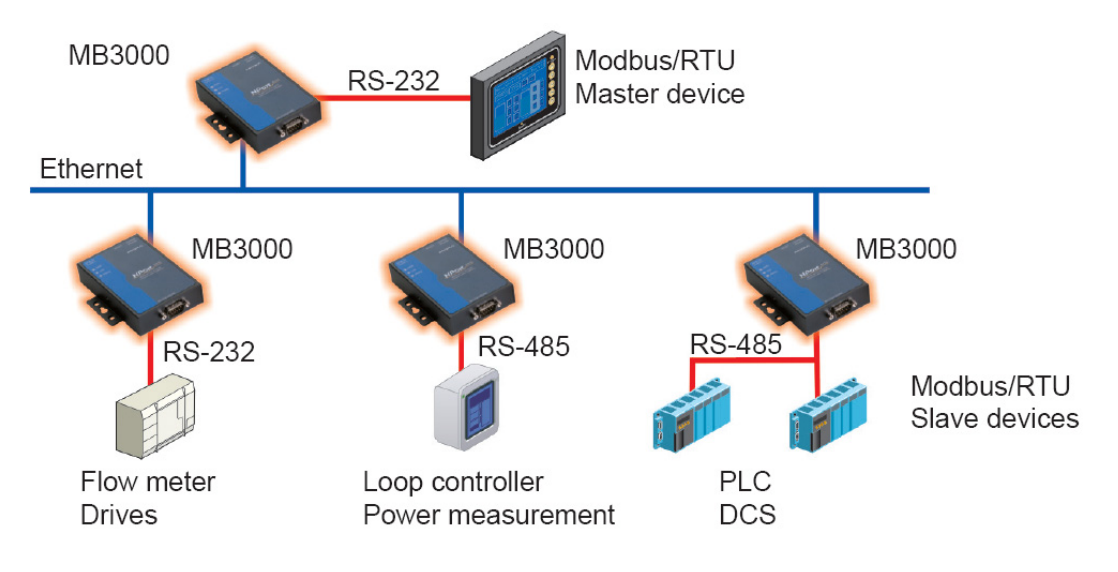

## **Configuring the Modbus Gateway**

The following topics are covered in this chapter:

- Installing the Software
- Starting MGate Manager
  - Change Language Setting
- Connecting to the Unit
  - Broadcast Search
  - Specify IP Address

#### Modifying the Configuration

- > Configure Serial Port for RTU or ASCII, Master or Slave
- ➢ What is ProCOM?
- > How to Configure ProCOM for the MGate MB3000
- Offline Open
- Configure IP Address and Other Network Settings
- > Configure Serial Communication Parameters
- RTS Toggle
- Set Up Slave ID Mapping (Smart Routing)
- Customize Modbus Settings
- Set Up Priority Control
- Accessible IP
- SNMP
- Miscellaneous Setup
- Verifying the Location of the Unit

#### Monitoring Modbus Activity

- > Open Traffic Monitor Window
- Filter Traffic Information
- Save Log to File
- Upgrading Firmware
- MXview
  - MXview for the MGate MB3000 Series

## Installing the Software

The following instructions explain how to install MGate Manager, a utility for configuring and monitoring MGate MB3000 units over the network.

1. Insert the Document and Software CD into the CD-ROM drive. Locate and run the following setup program to begin the installation process:

MGM\_Setup\_[Version]\_Build\_[DateTime].exe

The latest version might be named MGM\_Setup\_Ver1.8\_Build\_xxxxxxx.exe, for example:

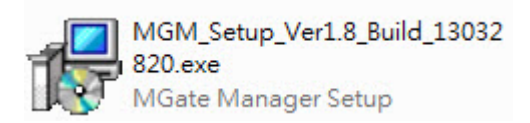

2. You will be greeted by the Welcome window. Click Next to continue.

| 😼 Setup - MGate Manager |                                                                               |
|-------------------------|-------------------------------------------------------------------------------|
|                         | Welcome to the MGate Manager<br>Setup Wizard                                  |
|                         | This will install MGate Manager 1.8 on your computer.                         |
|                         | It is recommended that you close all other applications before<br>continuing. |
|                         | Click Next to continue, or Cancel to exit Setup.                              |
|                         |                                                                               |
| FT                      |                                                                               |
|                         |                                                                               |
|                         |                                                                               |
|                         |                                                                               |
|                         | Next > Cancel                                                                 |

3. When the **Select Destination Location** window appears, click **Next** to continue. You may change the destination directory by first clicking on **Browse...** 

| Setup - MGate Manager                                                                                      |                      |
|----------------------------------------------------------------------------------------------------|----------------------|
| Select Destination Location<br>Where should MGate Manager be installed?                                    |                      |
| Setup will install MGate Manager into the following fold                                                   | ler.                 |
| To continue, dick Next. If you would like to select a different for<br>C:\Program Files\Moxa\MGate Manager | older, click Browse. |
|                                                                                                    |                      |
|                                                                                                    |                      |
| At least 1.0 MB of free disk space is required.                                                            |                      |
| < Back                                                                                                    | Next > Cancel        |

4. When the **Select Additional Tasks** window appears, click **Next** to continue. You may select **Create a desktop icon** if you would like a shortcut to MGate Manager on your desktop.

| 🔁 Setup - MGate Manager                                                                                   |         |
|----------------------------------------------------------------------------------------------------|---------|
| Select Additional Tasks<br>Which additional tasks should be performed?                                    |         |
| Select the additional tasks you would like Setup to perform while installing<br>Manager, then click Next. | I MGate |
| Additional icons :                                                                                        |         |
| Create a desktop icon                                                                                     |         |
|                                                                                                    |         |
|                                                                                                    |         |
|                                                                                                    |         |
|                                                                                                    |         |
|                                                                                                    |         |
|                                                                                                    |         |
|                                                                                                    |         |
| < Back Next >                                                                                             | Cancel  |

5. Click Install to start copying the software files.

| Setup - MGate Manager                                                                                                    |         |       |
|----------------------------------------------------------------------------------------------------|---------|-------|
| Ready to Install<br>Setup is now ready to begin installing MGate Manager on your computer.                                       |         |       |
| Click Install to continue with the installation, or click Back if you want to re-<br>change any settings.                        | view or |       |
| Destination location:<br>C:\Program Files\Moxa\MGate Manager<br>Additional tasks:<br>Additional icons :<br>Create a desktop icon |         | *     |
| •                                                                                                    | Þ       | -     |
| < Back Install                                                                                                    | ] _ c   | ancel |

6. A progress bar will appear. The procedure should take only a few seconds to complete.

| 🔁 Setup - MGate Manager                                                        | - • •  |
|--------------------------------------------------------------------------------|--------|
| Installing<br>Please wait while Setup installs MGate Manager on your computer. |        |
| Extracting files<br>C:\Program Files\Moxa\MGate Manager\VERSION.TXT            |        |
|                                                                                |        |
|                                                                                |        |
|                                                                                |        |
|                                                                                |        |
|                                                                                |        |
|                                                                                |        |
|                                                                                | Cancel |

7. A message will indicate that MGate Manager is successfully installed. You may choose to run it immediately by selecting Launch MGate Manager.

| 🔂 Setup - MGate Manager |                                                                                                    |
|-------------------------|----------------------------------------------------------------------------------------------------|
|                         | Completing the MGate Manager<br>Setup Wizard<br>Setup has finished installing MGate Manager on your<br>computer. The application may be launched by selecting the<br>installed icons.<br>Click Finish to exit Setup.<br>Icit Launch MGate Manager |
|                         | Einish                                                                                                    |

 You may also open MGate Manager through Start → Programs → MGate Manager → MGate Manager, as shown below.

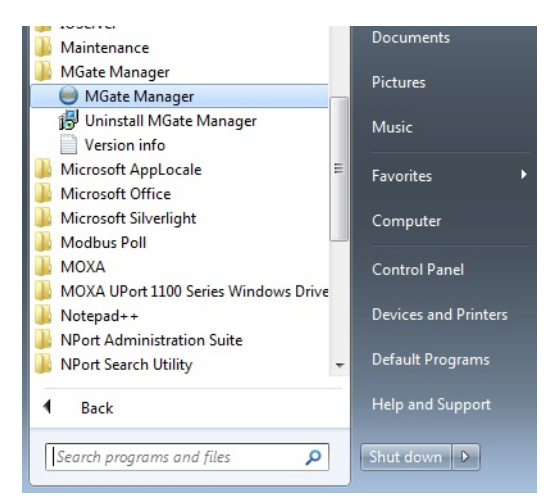

## **Starting MGate Manager**

MGate Manager is a Windows-based utility that is used to configure the MGate MB3000.

Before running MGate Manager, make sure that your PC and the MGate MB3000 are connected to the same network. Alternatively, the MGate MB3000 may be connected directly to the PC for configuration purposes. Please refer to Chapter 2 for more details.

You may open MGate Manager from the Windows Start menu by clicking Start  $\rightarrow$  Programs  $\rightarrow$  MGate Manager  $\rightarrow$  MGate Manager. The MGate Manager window should appear as shown below.

|    | Name                | Model |           | MAC Address | IP/COM                 | Status         | Firmware Version                                                                                                    |   |
|----|---------------------|-------|-----------|-------------|------------------------|----------------|----------------------------------------------------------------------------------------------------|---|
|    |                     |       |           |             |                        |                |                                                                                                    |   |
|    |                     |       |           |             |                        |                |                                                                                                    |   |
|    |                     |       |           |             |                        |                |                                                                                                    |   |
|    |                     |       |           |             |                        |                |                                                                                                    |   |
|    |                     |       |           |             |                        |                |                                                                                                    |   |
|    |                     |       |           |             |                        |                |                                                                                                    |   |
|    |                     |       |           |             |                        |                |                                                                                                    |   |
|    |                     |       |           |             |                        |                |                                                                                                    |   |
|    |                     |       |           |             |                        |                |                                                                                                    |   |
|    |                     |       |           |             |                        |                |                                                                                                    |   |
|    |                     |       |           |             |                        |                |                                                                                                    |   |
|    |                     |       |           |             |                        |                |                                                                                                    |   |
| De | vice Identification |       | Device Fu | nction      |                        |                |                                                                                                    |   |
|    | Search              | ]     | Cor       | nfiguration | Load Monitor Log       | ProCOM Mappin  | g Import                                                                                                    |   |
|    | Locate              | ]     | Loa       | ad Default  | Diagnose               | Upgrade Firmwa | re Export                                                                                                    | ٦ |
|    |                     |       |           |             |                        |                | The second second secon | _ |
| [  | Language            | 1     | CODA      | Innanat     | Off Line Configuration |                |                                                                                                    | ٦ |

### **Change Language Setting**

If you wish to run MGate Manager in a different language, you may click **Language** to change the language setting. A dialog box showing the available languages should appear as shown below.

| Language                                                                                                    | ×      |
|----------------------------------------------------------------------------------------------------|--------|
|                                                                                                    |        |
| Chinese_Simplified.Ing                                                                                         |        |
| Chinese_Traditional.ing<br>English.ing<br>French.ing<br>German.ing<br>Japanese.ing<br>Korean.ing<br>Polish.ing | E v    |
| Default Language OK                                                                                            | Cancel |

When you click OK, MGate Manager will immediately reflect your chosen language.

| 駥 | 本機名稱     | 模組名稱 | MAC位址 | IP/COM | 狀態 翻     | 遺版本      |
|---|----------|------|-------|--------|----------|----------|
|   |          |      |       |        |          |          |
|   |          |      |       |        |          |          |
|   |          |      |       |        |          |          |
|   |          |      |       |        |          |          |
|   |          |      |       |        |          |          |
|   |          |      |       |        |          |          |
|   |          |      |       |        |          |          |
|   |          |      |       |        |          |          |
|   |          |      |       |        |          |          |
| 裝 | 置辨識      | 裝    | 置功能   |        |          |          |
|   | 搜尋       |      | 組態    | 載入監控記錄 | ProCOM對映 | 匯入       |
|   | 鎖定       |      | 載入預設值 | 診斷     | 更新韌體     | 匯出       |
|   |          |      |       |        |          |          |
|   | Language |      | GSD管理 | 離線組態   |          | ☆<br>律程目 |

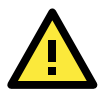

#### ATTENTION

Use "Default Language" before contacting Moxa Technical Support.

With support for multiple languages, MGate Manager is more user-friendly and accessible. However, if you need assistance from Moxa Technical Support, please change the language to "Default Language". This will prevent any misunderstandings or confusion about MGate Manager menu items and commands as our engineers assist you.

The default language is English and will only be active for the current MGate Manager session. When you open MGate Manager again, the language will revert to your original setting.

## **Connecting to the Unit**

MGate Manager needs to connect to the unit before the unit can be configured. There are two methods to connect to the unit. **Broadcast Search** is used to find every MGate MB3000 on the LAN. **Search by IP** attempts to connect to a specific unit by IP address, which is useful if the unit is located outside the LAN or can only be accessed by going through a router.

### **Broadcast Search**

Click Search and a new Search window will pop up.

| o. | Name                 | Model | MA             | C Address | IP/C       | OM           | Status       | Firmwar | e Version |
|----|----------------------|-------|----------------|-----------|------------|--------------|--------------|---------|-----------|
|    |                      |       |                |           |            |              |              |         |           |
|    |                      |       |                |           |            |              |              |         |           |
|    |                      |       |                |           |            |              |              |         |           |
|    |                      |       |                |           |            |              |              |         |           |
|    |                      |       |                |           |            |              |              |         |           |
|    |                      |       |                |           |            |              |              |         |           |
|    |                      |       |                |           |            |              |              |         |           |
|    |                      |       |                |           |            |              |              |         |           |
|    |                      |       |                |           |            |              |              |         |           |
|    |                      |       |                |           |            |              |              |         |           |
|    |                      |       |                |           |            |              |              |         |           |
| De | wice Identification  |       | evice Eurotion |           |            |              |              |         |           |
|    | evice Identification |       | evice runcuum  |           |            |              |              |         |           |
|    | Search               |       | Configura      | ation     | Load Mo    | nitor Log    | ProCOM Ma    | pping   | Import    |
|    |                      |       |                |           |            |              |              |         |           |
| -  | Locate               |       | Load Def       | ault      | Diag       | nose         | Upgrade Firm | nware   | Export    |
|    |                      |       |                |           | ,          |              |              |         |           |
| -  |                      |       |                |           |            |              |              |         |           |
|    | Language             |       | GSD Manag      | ement     | Off-Line C | onfiguration |              | ſ       |           |

Select Broadcast Search and click OK to begin searching the LAN for all MGate MB3000 units.

| Search                   | <b>—</b>  |
|--------------------------|-----------|
| Broadcast Search         |           |
| Specify IP Search        | 0.0.0.0   |
| Connect through COM Port | COM1 v    |
|                          | OK Cancel |
| Searching                |           |
| Searching                |           |
| -                        |           |
|                          | Cancel    |

When the search is complete, every MGate MB3000 that is found on the LAN will appear in the window with MAC address and IP address. Simply select the one that you wish to configure.

|    | Name                 | Model        | MAC Address  |       | IP/COM         | Status      | Firmware | e Version      |
|----|----------------------|--------------|--------------|-------|----------------|-------------|----------|----------------|
|    | MG-MB3180_9          | MGate MB3180 | 00:90:E8:51: | 50:09 | 192.168.35.193 |             | Ver.1.3  | Build 13032811 |
| 2  | MG-MB3480_61502      | MGate MB3480 | 00:90:E8:00: | 34:34 | 192.168.35.196 |             | Ver.2.1  | Build 13032811 |
| 3  | MG-MB3170_615        | MGate MB3170 | 00:90:E8:35: | 81:1C | 192.168.35.192 |             | Ver.2.1  | Build 13032521 |
| 1  | MG-MB3280_3801       | MGate MB3280 | 00:90:E8:36: | 52:C2 | 192.168.32.229 |             | Ver.2.1  | Build 13032818 |
| 5  | MG-MB3280_3803       | MGate MB3280 | 00:90:E8:36: | 52:C4 | 192.168.35.195 |             | Ver.2.1  | Build 13032811 |
| j  | MG-MB3270_32704      | MGate MB3270 | 00:90:E8:00: | 32:74 | 192.168.35.194 |             | Ver.2.1  | Build 13032811 |
| De | evice Identification | Device F     | unction      |       |                |             |          |                |
|    | Search               | Cc           | onfiguration |       | Monitor        | ProCOM M    | apping   | Import         |
|    | Locate               | Lo           | ad Default   |       | Diagnose       | Upgrade Fir | rmware   | Export         |
| ſ  | 1                    |              |              |       |                |             | -        |                |

## **Specify IP Address**

Click Specify IP Search Address if you know the IP address of the unit and wish to connect to it directly.

Enter the unit's IP address and click **OK**.

| Search                   |                      |
|--------------------------|----------------------|
| 🔘 Broadcast Search       |                      |
| Specify IP Search        | 192 . 168 . 35 . 194 |
| Connect through COM Port | COM1 -               |
|                          | OK Cancel            |

If the search is successful, the unit will be listed in MGate Manager. Click the unit to begin configuration.

| lo. | Name                 | Model        | MAC Address  | s      | IP/COM            | Status         | Firmware Vers | sion     |
|-----|----------------------|--------------|--------------|--------|-------------------|----------------|---------------|----------|
| 1   | MG-MB3270_32704      | MGate MB3270 | 00:90:E8:00  | :32:74 | 192.168.35.194    |                | Ver.2.1 Build | 13032811 |
|     |                      |              |              |        |                   |                |               |          |
|     |                      |              |              |        |                   |                |               |          |
|     |                      |              |              |        |                   |                |               |          |
|     |                      |              |              |        |                   |                |               |          |
|     |                      |              |              |        |                   |                |               |          |
|     |                      |              |              |        |                   |                |               |          |
| De  | evice Identification | Device F     | unction      |        |                   |                |               |          |
|     | Search               | Co           | onfiguration | Lo     | ad Monitor Log    | ProCOM Mappin  | g             | Import   |
|     | Locate               | La           | oad Default  |        | Diagnose          | Upgrade Firmwa | re            | Export   |
| Г   | Language             | CSD          | Management   |        | ine Configuration |                |               |          |

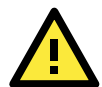

#### ATTENTION

If Search IP Address fails to locate the MGate MB3000, the IP address that you entered might be incorrect. Try doing the search again and re-entering the IP address carefully.

Another possibility is that the MGate MB3000 is located on the same LAN as your PC, but on a different subnet. In this case, you can modify your PC's IP address and/or netmask so that it is on the same subnet as the MGate MB3000. After your PC and the MGate MB3000 are on the same subnet, MGate Manager should be able to find the unit.

## Modifying the Configuration

Once your unit is displayed in MGate Manager, select it by clicking on it. The **Configuration** button will become available. Click **Configuration** to open the configuration window.

| о. | Name                           | Model        | MAC Address  | IP/COM                  | Status         | Firmware Version       |
|----|--------------------------------|--------------|--------------|-------------------------|----------------|------------------------|
| 1  | MG-MB3270_32704                | MGate MB3270 | 00:90:E8:00: | 32:74 192, 168, 35, 194 |                | Ver.2.1 Build 13032811 |
|    |                                |              |              |                         |                |                        |
|    |                                |              |              |                         |                |                        |
|    |                                |              |              |                         |                |                        |
| De | evice Identification<br>Search | Device Fu    | nction       | Monitor                 | ProCOM Mappir  | Import                 |
|    | Locate                         | Loa          | ad Default   | Diagnose                | Upgrade Firmwa | re Export              |
|    |                                |              |              |                         |                |                        |

## Configure Serial Port for RTU or ASCII, Master or Slave

The **Mode** tab is where each serial port's operation mode is configured. The operation mode determines whether the device(s) that are connected to the serial port will operate as a master or a slave, and whether the Modbus RTU or Modbus ASCII protocol will be used. There are four operation modes as follows:

| Mode         | Description                                                 |
|--------------|-------------------------------------------------------------|
| RTU Slave    | Modbus RTU slave(s) will be connected to the serial port.   |
| RTU Master   | A Modbus RTU master will be connected to the serial port.   |
| ASCII Slave  | Modbus ASCII slave(s) will be connected to the serial port. |
| ASCII Master | A Modbus ASCII master will be connected to the serial port. |

- For entry-level models (MB3180, MB3280, and MB3480), Modbus TCP masters will control Modbus RTU/ASCII slaves, and Modbus RTU/ASCII masters will control Modbus TCP slaves.
- For advanced models (MB3170, MB3270), both Modbus TCP and Modbus RTU/ASCII masters can control Modbus TCP and Modbus RTU/ASCII slaves.

Use the radio buttons to select the desired operation mode for each serial port on the Modbus gateway. Select the **ProCOM Enable** check box located in the center of the page to enable ProCOM. For detailed information, refer to the ProCOM function description in this manual.

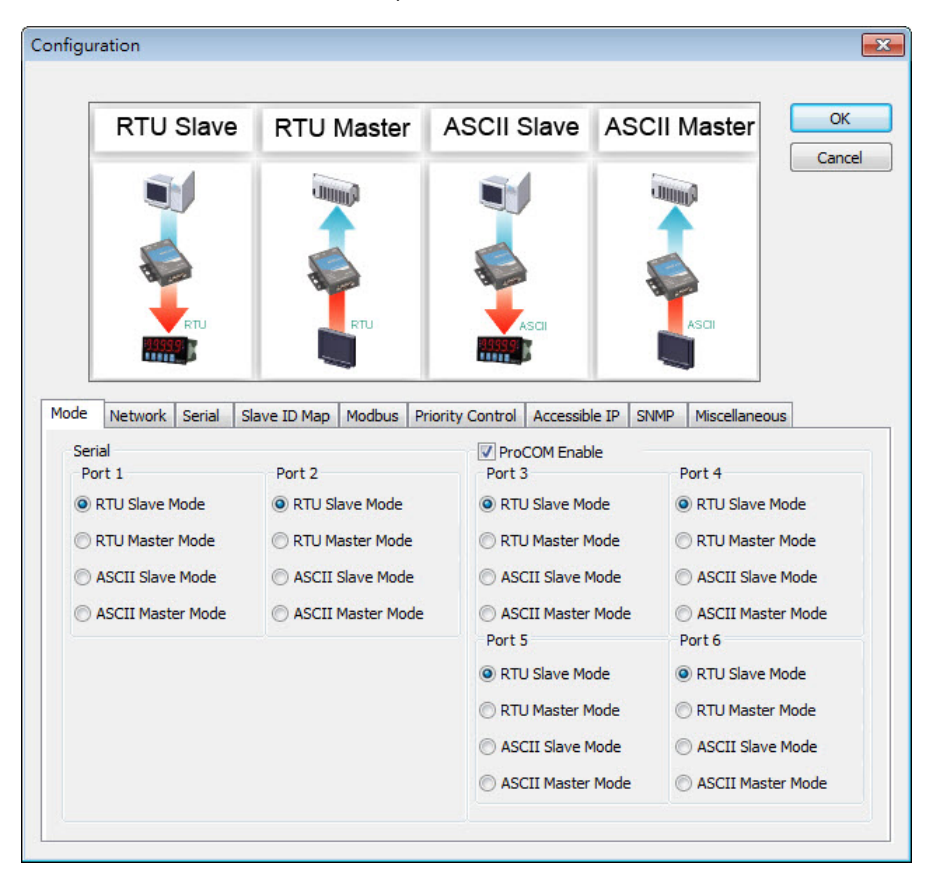

### What is ProCOM?

ProCOM is a Moxa proprietary function that creates virtual serial ports on the MGate MB3000 Series to make Fieldbus gateway communications more versatile. This intelligent Fieldbus gateway mimics the behavior of a native serial port when transmitting data to the desired destination. PCs can use ProCOM to communicate over the Ethernet with serial devices connected to the MGate MB3000 as if they were connected to the PC's native COM ports. This advanced feature only works with the MGate MB3x70 Series.

### How to Configure ProCOM for the MGate MB3000

If your system uses remote PCs that only support COM port behavior to control remote Modbus devices, then ProCOM is the best solution for your system. Before using ProCOM, your PC needs to create virtual COM ports that connect to a specific ProCOM over an Ethernet network. By using ProCOM, the MGate MB3000 will treat your PC's COM port as if it were an additional serial port on the MGate MB3000.

To enable this function, ProCOM mapping must be completed as follows:

Locate the MGate MB3000 with the search function, and then select the MGate MB3000 device that you want to set ProCOM for, and then click **ProCOM Mapping** to enter the mapping dialog box, as illustrated by the following figures.

| lo. | Name                | Model        | MAC Address | s i     | IP/COM          | Status         | Firmware Version       |   |
|-----|---------------------|--------------|-------------|---------|-----------------|----------------|------------------------|---|
| 1   | MG-MB3270_32704     | MGate MB3270 | 00:90:E8:00 | :32:74  | 192.168.35.194  |                | Ver.2.1 Build 13032811 |   |
|     |                     |              |             |         |                 |                |                        |   |
|     |                     |              |             |         |                 |                |                        |   |
|     |                     |              |             |         |                 |                |                        |   |
| De  | vice Identification | Device Fu    | nction      |         |                 |                |                        |   |
|     | Search              | Cor          | figuration  |         | Monitor         | ProCOM Mappi   | ng Import              |   |
|     | Locate              | Loa          | ad Default  |         | Diagnose        | Upgrade Firmwa | are Export             |   |
| [   | 1                   |              |             |         |                 |                |                        | _ |
|     | Language            | GSD N        | lanagement  | Off-Lin | e Configuration |                | Evit                   |   |

On the ProCOM mapping dialog box, you can map up to four ProCOM functions for each Modbus gateway to your PC's COM ports. The driver will generate virtaul COM ports on your PC to connect to the selected MGate MB3000s over the network.

| emote | IP Address | 192 . 168 . 35 | . 194 Model ME | 3270 🔻 | Protocol MODBL | JS 👻   |
|-------|------------|----------------|----------------|--------|----------------|--------|
| lo.   | Model      | Protocol       | IP Address     | СОМ    | Offline Open   | Add    |
|       |            |                |                |        |                | Remove |
|       |            |                |                |        |                |        |
|       |            |                |                |        |                |        |
|       |            |                |                |        |                | Cancel |

| Remote | e IP Address | 192 . 168 . 35 | . 194 Model MB32   | 70 🔻 | Protocol MODB | JS 🔻   |
|--------|--------------|----------------|--------------------|------|---------------|--------|
| No.    | Model        | Protocol       | IP Address         | сом  | Offline Open  | Add    |
| 1      | MB3270       | MODBUS         | 192.168.35.194 Por | 46   | Disable       | Denne  |
| 2      | MB3270       | MODBUS         | 192.168.35.194 Por | 47   | Disable       | Remove |
| 3      | MB3270       | MODBUS         | 192.168.35.194 Por | 48   | Disable       |        |
| 4      | MB3270       | MODBUS         | 192.168.35.194 Por | 49   | Disable       |        |
|        |              |                |                    |      |               |        |
|        |              |                |                    |      |               |        |
|        |              |                |                    |      |               | Cancel |
|        |              |                |                    |      |               | Cancer |
| <      |              |                | III                |      |               | OK     |

This way, when you send a Modbus request to ProCOM, the driver will forward your request to the MGate MB3000 and then the MGate MB3000 will forward the request to the target Modbus device using the pre-set Modbus device mode and Slave ID. For example, the Modbus request from ProCOM can be redirected to a Modbus RTU/ASCII device that is behind the MGate MB3000's serial interface, or to a Modbus TCP device through the MGate MB3000's Ethernet port. In addition, it can be redirected to another ProCOM port on the MGate MB3000.

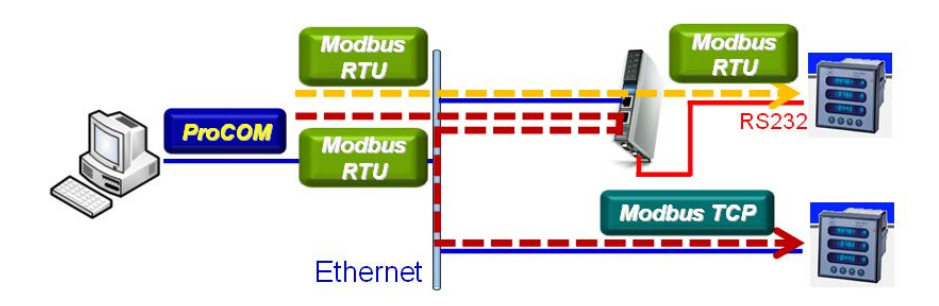

If you would like to change the COM port numbers, double click on the items as follows:

| Remote | IP Address | 192 . 168 . 35 | . 194 Model MB32   | 70 🔻 | Protocol MODE | BUS 👻  |
|--------|------------|----------------|--------------------|------|---------------|--------|
| No.    | Model      | Protocol       | IP Address         | COM  | Offline Open  | Add    |
| 1      | MB3270     | MODBUS         | 192.168.35.194 Por | 46   | Disable       | Denne  |
| 2      | MB3270     | MODBUS         | 192.168.35.194 Por | 47   | Disable       | Remove |
| 3      | MB3270     | MODBUS         | 192.168.35.194 Por | 48   | Disable       |        |
| 4      | MB3270     | MODBUS         | 192.168.35.194 Por | 49   | Disable       |        |
|        |            |                |                    |      |               |        |
|        |            |                |                    |      |               |        |

| ProCOM Mapping     | [X]                    |
|--------------------|------------------------|
| ProCOM             | PORT4                  |
| СОМ                | 47 (current)(in use) 💌 |
| Enable Offline Ope | n 🗖                    |
| ОК                 | Cancel                 |

### **Offline Open**

This function enables user to open ProCOM port(s) before the device is connected. In this case, the data transmitted to ProCOM port(s) will be kept temporarily, and will be sent out once the ProCOM port(s) are ready for access.

Select the Enable Offline Open checkbox and click on OK to enable this function.

| ProCOM Mapping      | <b>—</b>               |
|---------------------|------------------------|
| ProCOM              | PORT4                  |
| СОМ                 | 47 (current)(in use) 💌 |
| Enable Offline Open |                        |
| ОК                  | Cancel                 |

You can check the Enable Offline Open status from the Offline Open column.

| Remote | e IP Address | 192 . 168 . 35 | . 194 Model MB32   | 70 🔻 | Protocol MODBU | S 🔻    |
|--------|--------------|----------------|--------------------|------|----------------|--------|
| No.    | Model        | Protocol       | IP Address         | СОМ  | Offline Open   | Add    |
| 1      | MB3270       | MODBUS         | 192.168.35.194 Por | 46   | Disable        |        |
| 2      | MB3270       | MODBUS         | 192.168.35.194 Por | 47   | Enable         | Remove |
| 3      | MB3270       | MODBUS         | 192.168.35.194 Por | 48   | Disable        |        |
| 4      | MB3270       | MODBUS         | 192.168.35.194 Por | 49   | Disable        |        |
|        |              |                |                    |      |                |        |
|        |              |                |                    |      |                |        |
|        |              |                |                    |      |                | Cancel |
|        |              |                |                    |      | •              | ОК     |

### **Configure IP Address and Other Network Settings**

The **Network** tab is where the unit's network settings are configured. You can modify the **Name**, **Network Configuration**, **IP Address**, **Netmask**, **Default Gateway**, and **DNS**. You may also select a **Password** to protect the unit from unauthorized access.

| guration          |                 |     |                 |        |   |      |
|-------------------|-----------------|-----|-----------------|--------|---|------|
|                   |                 |     |                 |        |   |      |
|                   |                 |     |                 |        |   | 014  |
|                   |                 |     |                 | -      |   | UK   |
| 12345678          | PIN SIGNAL      |     |                 | -      |   | ance |
|                   | 1 RXD+          |     |                 |        | 8 |      |
|                   | 2 RXD-          | ~   |                 | - 6000 | 9 |      |
|                   | 3 TXD+          |     |                 |        |   |      |
|                   | 4 X             |     |                 |        | _ |      |
|                   | 5 X             |     |                 | -      |   |      |
|                   | 6 TXD-          |     |                 |        |   |      |
|                   | 7 X             |     |                 |        | 7 |      |
|                   | 8 X             |     |                 | 1000   |   |      |
| Name              | MG-MB3270_32704 | Pa  | assword         |        |   |      |
| Network Configure | Static 👻        | C   | onfirm Password |        |   |      |
| IP Address        | 192 . 168 . 35  | 194 |                 |        |   |      |
| Netmask           | 255 . 255 . 252 | 0   |                 |        |   |      |
| Gateway           | 192 . 168 . 35  | 254 |                 |        |   |      |
| DNS1              | 0.0.0           | 0   |                 |        |   |      |
| DNS2              | 0.0.0           | 0   |                 |        |   |      |
|                   |                 |     |                 |        |   |      |

| Parameter     | Value                      | Notes                                                    |
|---------------|----------------------------|----------------------------------------------------------|
| Nome          | (on olphonumoric string)   | You can enter a name to help you identify the unit,      |
| Name          | (an alphanumenc string)    | such as the location, function, etc.                     |
| Nistered      |                            | Select "Static IP" if you are using a fixed IP address.  |
| Network       | Static IP, DHCP, BOOTP, or | Select one of the other options if the IP address is set |
| Configuration | DHCP/BOOTP                 | dynamically.                                             |
|               | 192.168.127.254            | The IP (Internet Protocol) address identifies the server |
| IP Address    | (or other 32-bit number)   | on the TCP/IP network.                                   |

| Parameter        | Value                    | Notes                                                    |
|------------------|--------------------------|----------------------------------------------------------|
| Notmask          | 255.255.255.0            | This identifies the server as belonging to a Class A, B, |
| Netmask          | (or other 32-bit number) | or C network.                                            |
| Cotowov          | 0.0.0.0                  | This is the IP address of the router that provides       |
| Galeway          | (or other 32-bit number) | network access outside the server's LAN.                 |
|                  | 0.0.0.0                  | This is the IP address of the primary domain name        |
| DINST            | (or other 32-bit number) | server.                                                  |
|                  | 0.0.0.0                  | This is the IP address of the secondary domain name      |
| DINSZ            | (or other 32-bit number) | server.                                                  |
|                  |                          | You can set a password to prevent unauthorized users     |
|                  |                          | from configuring the unit. The password will be          |
| Password         | (an alphanumeric string) | required when anyone attempts to configure the unit      |
|                  |                          | over the network. Modbus operation is not affected by    |
|                  |                          | the password.                                            |
| Confirm password | (an alphanumeric string) | Re-type the password again for confirmation.             |

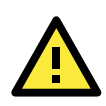

#### ATTENTION

To erase an existing password, leave both the **New Password** and **Confirm Password** text input boxes blank. The password will be erased when you click **OK** in the bottom right corner.

### **Configure Serial Communication Parameters**

The **Serial** tab is where each serial port's communication parameters are configured. You can configure **Baud Rate**, **Parity**, **Stop Bit**, **Flow Control**, **FIFO**, and **Interface Mode**.

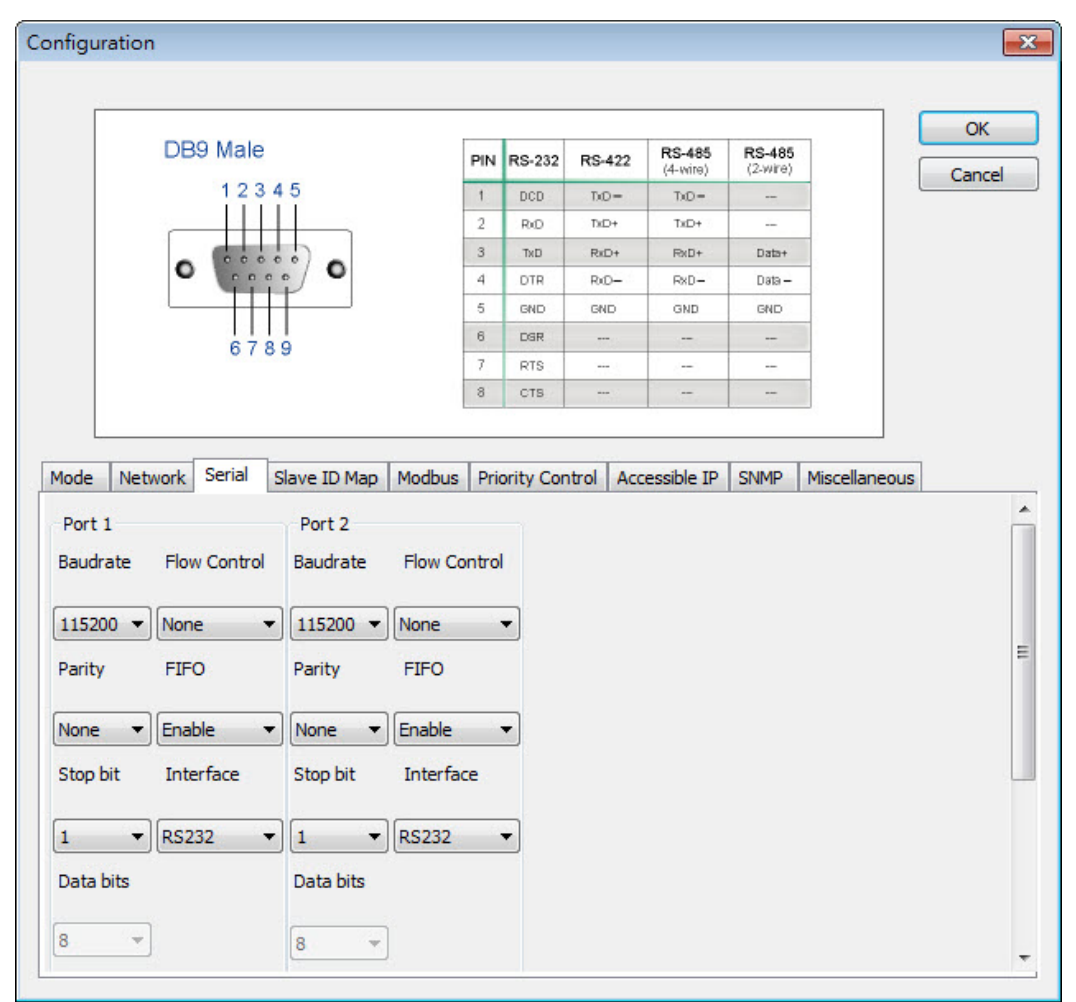

| Mode Net     | work Serial | Slave ID Map | Modbus   | Priority Control | Accessible IP | SNMP | Miscellaneous |   |
|--------------|-------------|--------------|----------|------------------|---------------|------|---------------|---|
| None 🔻       | Enable      | None         | Enable   | •                |               |      |               | * |
| Stop bit     | Interface   | Stop bit     | Interfa  | ce               |               |      |               |   |
| 1 •          | RS232       | • 1          | RS232    | -                |               |      |               |   |
| Data bits    |             | Data bits    |          |                  |               |      |               | _ |
| 8 👻          |             | 8            | -        |                  |               |      |               |   |
| RTS on dela  | у           | RTS on de    | lay      |                  |               |      |               |   |
| 0            | (0-100 ms)  | 0            | (0-100 m | s)               |               |      |               | E |
| RTS off dela | у           | RTS off de   | elay     |                  |               |      |               |   |
| 0            | (0-100 ms)  | 0            | (0-100 m | s)               |               |      |               |   |
|              |             |              |          |                  |               |      |               | - |

| Parameter      | Value                               |
|----------------|-------------------------------------|
|                | RS-232                              |
| Interface Made | RS-422                              |
| Interface Mode | RS-485, 2W                          |
|                | RS-485, 4W                          |
| Baud Rate      | 50 bps to 961200 bps                |
| Parity         | None, Odd, Even, Space, Mark        |
| Stop Bits      | 1, 2                                |
| Flow Control   | None, Xon/Xoff, RTS/CTS, RTS Toggle |
| UART FIFO      | Enable, Disable                     |
| RTS On Delay   | 0 to 100 ms                         |
| RTS Off Delay  | 0 to 100 ms                         |

## **RTS Toggle**

The **RTS Toggle** function is used for **RS-232** mode only. This flow control mechanism is achieved by toggling the RTS pin in the transmission direction. When activated, data will be sent after the RTS pin is toggled ON for the specified time interval. After data transmission is finished, the RTS pin will toggle OFF for the specified time interval.

## Set Up Slave ID Mapping (Smart Routing)

The **Slave ID Map** tab is where slave IDs are managed. The definitions on this tab determine how requests will be routed by the unit.

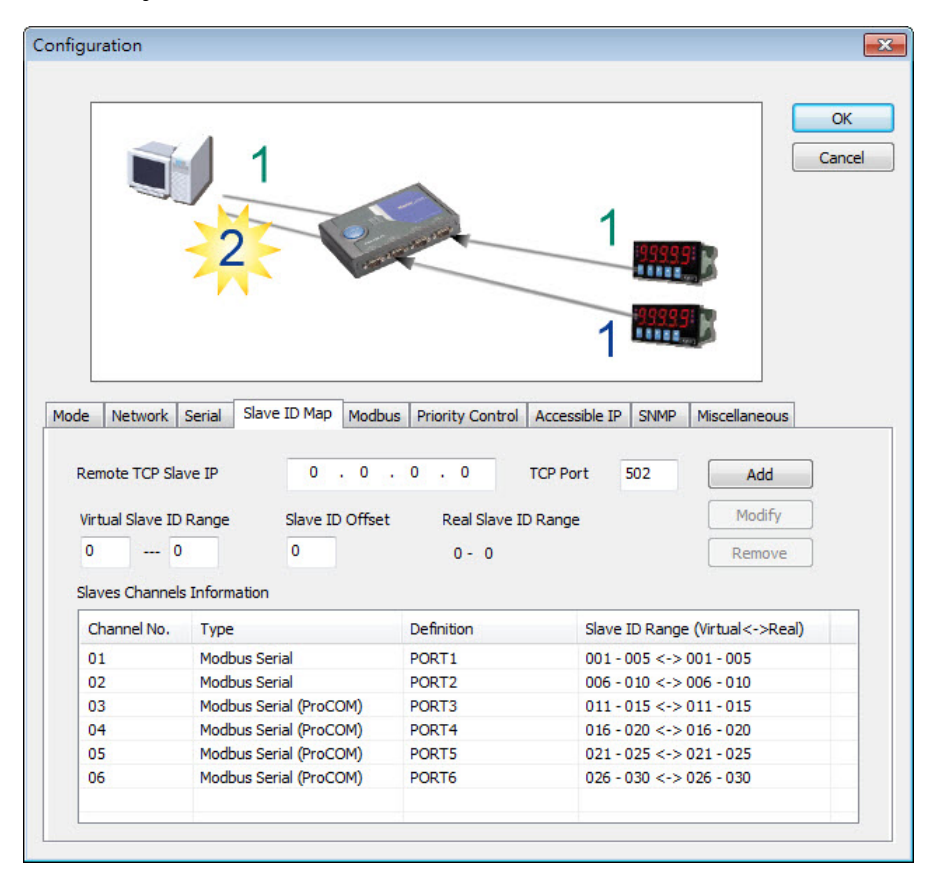

### How Slave IDs are Mapped on the MGate MB3000

When a Modbus master requests information from a Modbus slave, the request is addressed to the desired slave's ID, which must be unique on the network. When Modbus networks are integrated by a Modbus gateway, complications can arise if the same slave ID is being used on different networks. If this is not properly addressed, a request sent to that slave ID would receive more than one response, causing communication problems.

With the MGate MB3000, this situation is addressed by using a slave ID map. While configuring the MGate, users set up a range of "virtual" slave IDs that are mapped to slave devices on a specific Modbus network. To send a request to a slave that is on a different Modbus network, a master would address the request to the appropriate virtual slave ID. The MGate then routes that request as specified by the slave ID map.

For example, if a TCP master needs information from an ASCII slave, it addresses the request to the corresponding virtual slave ID as defined on the MGate's slave ID map. The MGate identifies the request as within its virtual slave ID range and forwards the request to the Modbus ASCII network, this time addressed to the device's actual slave ID.

Virtual slave IDs must not conflict with each other or with other TCP slave IDs.

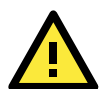

### ATTENTION

The MGate MB3000 will disregard any request that is not addressed to a virtual slave ID on its slave ID map. If a device has not been assigned a virtual slave ID, it will not be accessible by masters on the other side of the Modbus gateway.

With the slave ID map, smart routing is achieved for units with multiple serial ports. Since each virtual slave ID is routed to a specific Modbus network, requests are not broadcast over all serial ports. This keeps communication efficient and prevents devices on one port from slowing down the whole system.

### How Slave ID Map is Defined

The slave ID map consists of entries (channels) that specify a range of virtual IDs, the destination, and the offset value. The offset value is used to convert the virtual ID to the actual ID.

| Setting                 | Value               | Notes                                                          |
|-------------------------|---------------------|----------------------------------------------------------------|
|                         |                     | This specifies the range of IDs that will be routed to the     |
| Virtual Sloves ID Dongo | (numeric range from | selected set of slave devices. For example, you can specify    |
| VILLUAI Slaves ID Range | 1 to 254)           | that IDs between 8 and 24 be routed to the devices on          |
|                         |                     | Port 3. The ID 255 is reserved for the gateway itself          |
|                         |                     | This specifies the difference between the virtual slave ID     |
| Slove ID Offect         | (number between     | and the actual slave ID. If a slave's virtual ID is 16 and the |
| Slave ID Oliset         | -253 and 253)       | actual ID is 5, you would set the offset to -11. This offset   |
|                         |                     | is applied to the entire range of virtual slave IDs.           |

When a serial port is set to RTU slave or ASCII slave mode, a virtual ID range will already be created for you. Simple select the entry in the table and modify the range and offset as needed. For TCP slaves, you can add an entry that assigns a range of virtual IDs to a specific IP address, using the **Remote TCP Slave IP** setting.

#### Slave ID Map Example

Suppose you have two ASCII slave devices on port 1 assigned to slave IDs 3 and 5. The MGate will automatically create a virtual ID range for port 1, which you will need to modify. If slave IDs 3 and 5 are already in use by TCP slaves, the virtual ID range should be set to IDs that are not in use, such as 20 through 22. In that case, you would specify a slave ID offset of -17, since that is the difference between the virtual ID range and the actual slave IDs. The formula is as follows:

(Real Slave ID) - (Virtual Slave ID) = (Slave ID Offset) 3 - 20 = -17

With the slave ID map configured, a master that wants information from one of the ASCII slaves would address the request to slave ID 20 or 22. The MGate would identify that the request was addressed to a virtual slave ID in the slave ID map. The MGate would then forward the request to port 1, applying the -17 offset to obtain the actual ID of the desired device.

### **Customize Modbus Settings**

The **Modbus** tab is where certain adjustments can be made to fine tune the communication between different Modbus networks. You can configure **Initial Delay**, **Modbus TCP Exception**, **Slave Channel**, and **Response Time-out**.

| Parameter                | Value                    |
|--------------------------|--------------------------|
| Initial Delay            | Numeric                  |
| Modbus TCP Exception     | Enable or Disable        |
| Slave Channel            | Radio button             |
| Response Time-out        | Numeric                  |
| Inter-character Time-out | 10–500 ms, Default: 0 ms |
| Inter-frame Delay        | 10–500 ms, Default: 0 ms |

#### **Initial Delay**

Some Modbus slaves may take more time to boot up than other devices. For certain environments, this may cause the entire system to suffer from repeated exceptions during the initial boot-up. You can force the MGate to wait after booting up before sending the first request with the "Initial Delay" setting.

### Modbus TCP Exception

The MGate MB3000 is a protocol gateway that transparently passes requests and responses between the Ethernet and serial interfaces. In some situations, it may be necessary for the gateway to return an exception in response to a request from a Modbus TCP master. This is enabled or disabled with the "Modbus TCP Exception" setting. When enabled, the unit can return two types of exception:

| Exception       | Conditions                                                               |
|-----------------|--------------------------------------------------------------------------|
| Timoout         | There is no response from the slave. Maybe the device is off-line or the |
| Timeout         | serial cable is broken.                                                  |
|                 | There are two situations that will result in this exception:             |
| Request dropped | The request queue is full (32 request queue for each master)             |
|                 | The destination ID not included in the slave ID map.                     |

Not all Modbus TCP masters require this exception, so it is up to you to determine if this setting should be enabled.

### **Slave Channel and Response Timeout**

According to the Modbus standard, the time that it takes for a slave device to respond to a request is defined by the device manufacturer (please refer to Appendix A for details). Based on this response time, a master can be configured to wait a certain amount of time for a slave's response. If no response is received within the specified time, the master will disregard the request and continue operation. This allows the Modbus system to continue operation even if a slave device is disconnected or faulty.

On the MGate MB3000, the "Response Time-out" field is used to configure how long the gateway will wait for a response from a Modbus ASCII or RTU slave. This field is set independently for each serial port, which is selected through the "Slave Channel" field. Please refer to your device manufacturer's documentation to manually set the response time-out.

The MGate MB3000 also provides automatic calibration of the response timeout. Instead of manually figuring out the appropriate setting, you can click "Auto Detection" to have the MGate figure out the setting for you. Once a value has been recommended, you can fine-tune it for best performance.

### **Inter-Character Timeout**

Use this function to determine the timeout interval between characters for Modbus devices that cannot receive Rx signals within an expected time interval. If the response is timed out, all received data will be discarded. Note that this timeout mechanism only works in RTU slave mode. The MGate MB3000 will automatically determine the timeout interval if the timeout value is set to 0.

### Inter-Frame Delay

In Modbus RTU slave mode, user can determine the time-delay to transmit the data frame received from the slave device to the upstream. The MGate MB3000 will automatically determine the time interval if it is set to 0.

| ntiguration                                                                                                    |                                                                                           |                                                                                                    |                                    | -X                      |
|----------------------------------------------------------------------------------------------------|-------------------------------------------------------------------------------------------|----------------------------------------------------------------------------------------------------|------------------------------------|-------------------------|
|                                                                                                    |                                                                                           |                                                                                                    |                                    |                         |
| Esponse Time<br>Slaves Channe<br>Response Time<br>Response Time                                                                                                    | out Detected                                                                              | )Port 2 OPort 3 OPort 4<br>Oms) Auto Dete                                                               | ?<br>                              | OK<br>Cancel            |
|                                                                                                    |                                                                                           |                                                                                                    |                                    | ]                       |
| Mode Network Serial Slaves Channel ©<br>Response Time-out<br>Response Time-out 1000                                                                                                    | ve ID Map Modbus<br>(0-30000 m<br>Port 1 Port 2<br>(10-120000 m                           | Priority Control Accessible IP<br>Modbus TCP Exception<br>s)                                            | SNMP Miscellane                    | © Enable                |
| Mode         Network         Serial         Slaves           Initial Delay         0           Slaves Channel         Image: Channel           Response Time-out         1000           Response Time-out         1000           Response Time-out         1000                                                                                                    | ive ID Map Modbus<br>(0-30000 m<br>Port 1 Port 2<br>(10-120000 m<br>ed                    | Priority Control Accessible IP<br>Modbus TCP Exception<br>s)                                            | SNMP Miscellane Disable TCP / ProC | © Enable                |
| Mode Network Serial Slaves Channel ©<br>Response Time-out 1000<br>Response Time-out 1000<br>Response Time-out Detect                                                                                                    | ve ID Map Modbus<br>(0-30000 m<br>Port 1 Port 2<br>(10-120000 m<br>ed<br>Virtual Slave ID | Priority Control Accessible IP<br>Modbus TCP Exception<br>s)<br>Au<br>Status                            | SNMP Miscellane Disable TCP / ProC | © Enable                |
| Mode     Network     Serial     Slaves       Initial Delay     0       Slaves Channel     Image: Comparison of the second second secon | Virtual Slave ID<br>0 (0<br>0 (0<br>0 (0<br>0 (0<br>0 (0<br>0 (0<br>0 (0<br>0 (           | Priority Control Accessible IP<br>Modbus TCP Exception<br>S)<br>Au<br>Status<br>10-500ms, Default: 0ms) | SNMP Miscellane                    | cous<br>© Enable<br>COM |

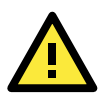

### ATTENTION

Please note the following regarding automatic calibration of response timeouts:

When automatically detecting the response timeout, the MGate will use the slave ID map to determine which ports and which IDs to search. Make sure that you have defined the slave ID map for your system before clicking "Auto Detection".

The automatic calibration will take some time to complete. We recommend that you save this step for last and take a break as the MGate does its work.

## Set Up Priority Control

The **Priority Control** tab is where emergency requests are enabled and configured. This is available for advanced models only (MB3170, MB3170I, and MB3270).

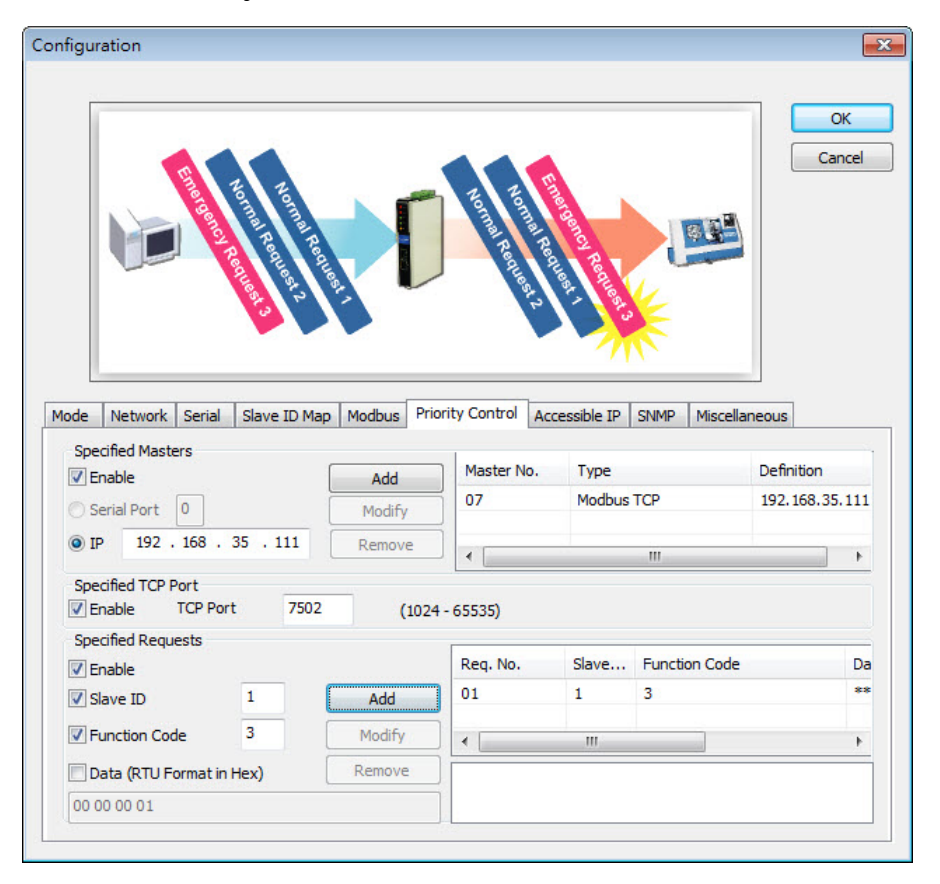

Priority control is designed for requests that are sent to Modbus RTU/ASCII slaves. Since Modbus RTU/ASCII slaves cannot handle multiple requests, the Modbus gateway must send each request individually and wait for the response before sending the next request. As requests stack up, the response time can suffer. This can cause problems for certain critical requests that require an immediate response.

With priority control, you can specify that certain requests are sent to the front of the queue for more immediate response times. Priority requests can be specified by master (IP address or serial port), TCP port, or command type (slave ID, function code, or data). When the Modbus gateway identifies a priority request, the request will immediately be placed at the front of the queue.

To define a priority request, enable the appropriate priority scheme (i.e., **Specified Masters**, **Specified TCP Port**, or **Specified Requests**). Then, specify the parameter(s) that will indicate a priority request. Finally, click **Add/Modify** to apply this definition. (This last step is not necessary for **Specified TCP Port**.)

For example, if you want all requests from 192.168.32.161 to be considered a priority request, you would follow these steps:

- 1. Enable Specified Masters.
- 2. Enter 192.168.32.161 as the IP.
- 3. Click Add/Modify.

### Accessible IP

The MGate MB3000 uses an IP address-based filtering method to control access to itself.

The Accessible IP List function allows you to add or block remote host IP addresses to prevent unauthorized access. Access to the MGate MB3000 is controlled by IP address. That is, if a host's IP address is in the accessible IP table, then the host will be allowed to access the MGate MB3000. The following descriptions illustrate how to configure the accessibility parameters:

#### Only one host with a specific IP address can access the MGate MB3000

Enter "IP address/255.255.255.255" (e.g., "192.168.1.1/255.255.255.255") and activate the item by selecting the checkbox.

#### Hosts on a specific subnet can access the MGate MB3000

Enter "IP address/255.255.255.0" (e.g., "192.168.1.0/255.255.255.0") and activate the item by selecting the checkbox.

#### Any host can access the MGate MB3000

Disable this function by clearing the "Enable the accessible IP list" checkbox.

| figurat                                                   | tion                                                                       |                                                                                                    |                               |                                                                       |                                      |        |                         | <b></b>      |
|-----------------------------------------------------------|----------------------------------------------------------------------------|----------------------------------------------------------------------------------------------------|-------------------------------|-----------------------------------------------------------------------|--------------------------------------|--------|-------------------------|--------------|
|                                                           |                                                                            | Accessible                                                                                                    | -                             |                                                                       |                                      | 19999  | D                       | OK<br>Cancel |
|                                                           |                                                                            | Non Accessi                                                                                                    |                               |                                                                       | Accessible IR                        | SNIMD  |                         | 1            |
| ode                                                       | Network !!                                                                 | Serial   Slave ID Man                                                                                                    | Modbus Prid                   | prity Control                                                         | ALCESSIDIE IF                        |        |                         |              |
| lode   <br>I Enat<br>Activ                                | Network   :<br>ble the Acce<br>IP a<br>ve 1                                | Serial   Slave ID Map<br>essible IP list<br>iddress<br>92 . 168 . 35 .                                                                                             | Netr                          | nask<br>55 . 255 .                                                    | 255 . 0                              | JUNI   | Add Modify Remove       |              |
| Inde I<br>Couble                                          | Network !<br>ble the Acco<br>IP a<br>ve 1<br>e click item t                | Serial   Slave ID Map<br>essible IP list<br>ddress<br>92 . 168 . 35 .<br>o activate/unactivate                                                                     | Netr                          | nask<br>55 . 255 .                                                    | 255 . 0                              |        | Add Modify Remove       |              |
| Inde II                                                   | Network !<br>ble the Acco<br>IP a<br>ve 1<br>e click item t<br>Active      | Serial   Slave ID Map<br>essible IP list<br>(ddress<br>92 . 168 . 35 .<br>o activate/unactivate)<br>IP address<br>192 168 35 111                                   | Netr                          | nask<br>55 · 255 ·<br>Netmask<br>255 255                              | 255 . 0                              | JUNIT  | Add<br>Modify<br>Remove |              |
| Inde I<br>I Enat<br>Active<br>(Double<br>No.<br>01<br>02  | Network 1<br>ble the Acco<br>IP a<br>ve 1<br>e click item t<br>Active<br>V | Serial Slave ID Map<br>essible IP list<br>ddress<br>92 . 168 . 35 .<br>o activate/unactivate<br>IP address<br>192.168.35.111<br>192.168.35.112                     | Netr                          | nask<br>55 . 255 .<br>Netmask<br>255.255.<br>255.255.                 | 255 . 0<br>255.255<br>255.0          | 314141 | Add<br>Modify<br>Remove |              |
| iode    <br>Cenation<br>Couble<br>No.<br>01<br>02<br>03   | Network   :<br>IP a<br>ve 1<br>e click item t<br>Active<br>V               | Serial Slave ID Map<br>essible IP list<br>(ddress<br>92 . 168 . 35 .<br>o activate/unactivate<br>IP address<br>192.168.35.111<br>192.168.35.112<br>192.168.35.113  | Modbus Priv                   | nty Control<br>nask<br>55 . 255 .<br>255.255.<br>255.255.<br>255.255. | 255 . 0<br>255.255<br>255.0<br>255.0 | Sign   | Add Modify Remove       |              |
| iode    <br>Caracteria<br>Couble<br>No.<br>01<br>02<br>03 | Network 1<br>IP a<br>ve 1<br>a click item t<br>Active<br>V                 | Serial Slave ID Map<br>essible IP list<br>iddress<br>92 . 168 . 35 .<br>o activate/unactivate;<br>IP address<br>192.168.35.111<br>192.168.35.112<br>192.168.35.113 | Netr<br>112 2:                | nask<br>55 . 255 .<br>Netmask<br>255.255.<br>255.255.                 | 255 . 0<br>255.255<br>255.0<br>255.0 |        | Add Modify Remove       |              |
| Couble No.                                                | Network 1<br>ble the Acco<br>IP a<br>ve 1<br>e click item t<br>Active<br>V | Serial Slave ID Map<br>essible IP list<br>(ddress<br>92 . 168 . 35 .<br>o activate/unactivate<br>IP address<br>192.168.35.111<br>192.168.35.112<br>192.168.35.113  | Modbus Priv<br>Netr<br>112 2: | nty Control<br>nask<br>55 · 255 ·<br>255.255.<br>255.255.<br>255.255. | 255 . 0<br>255.255<br>255.0<br>255.0 |        | Add Modify Remove       |              |

### **SNMP**

|     | RTU Sla         | ave    | RTU        | Master   | ASCIIS           | Slave A       | SCII Ma | ister ok     |
|-----|-----------------|--------|------------|----------|------------------|---------------|---------|--------------|
|     |                 |        |            | n)       |                  |               |         | Canc         |
|     |                 |        |            | 5        |                  |               |         |              |
|     |                 | с      |            | RTU      |                  | sai           | ASC     | я            |
|     | 1465 <u>9</u> 5 | _      |            |          | 199999           |               |         |              |
| ode | Network Ser     | ial Sl | ave ID Map | Modbus F | Priority Control | Accessible IP | SNMP Mi | iscellaneous |
| SN  | MP              | [      | 🗸 Enable   |          |                  |               |         |              |
| Co  | mmunity Name    |        | public     |          |                  |               |         |              |
| Co  | ntact           |        |            |          |                  |               |         |              |
| Loc | ation           |        |            |          |                  |               |         |              |
|     |                 |        |            |          |                  |               |         |              |
|     |                 |        |            |          |                  |               |         |              |
|     |                 |        |            |          |                  |               |         |              |
|     |                 |        |            |          |                  |               |         |              |

The **SNMP** function allows users to adjust SNMP related settings.

To enable the **SNMP** function, select the **Enable** checkbox.

**Community Name:** This field specifies the read/write community string used for the SNMP Agent. This is a text password mechanism that is used to weakly authenticate queries to agents of managed network devices.

**Contact:** This is an optional free text field that can be used to specify the SNMP emergency contact name, telephone, or pager number.

**Location:** This is an optional free text field that can be used to specify the location for SNMP agents such as the MGate.

### **Miscellaneous Setup**

This page identifies options that were not mentioned previously: **Auto Relay Warning**, **Reset Button Protect**, **Web Console**, and **Telnet Console**.

Auto Relay Warning will be triggered in the event of a power failure or when Ethernet links are disconnected. When a checked trigger condition occurs, the EIP3000 will open the circuit of the relay output and trigger the Fault LED to start blinking. Otherwise, the EIP3000 will short circuit the relay output.

| é                     | Relay Output                 | Relay Ou                 | tput             | ОК    |
|-----------------------|------------------------------|--------------------------|------------------|-------|
| Normal                | Close                        | nal                      | Close            | Cance |
| Power Fail            | Open                         | et Fail                  | <b>Open</b>      |       |
| de Network Serial Sla | ve ID Map Modbus Priority Co | ontrol Accessible IP SNI | MP Miscellaneous |       |
| Auto Relay Warning    |                              |                          |                  |       |
| Power Failure         | Enable                       |                          |                  |       |
| Ethernet 1 Link Down  | Enable                       |                          |                  |       |
| Ethernet 2 Link Down  | Enable                       |                          |                  |       |
| Console Settings      |                              |                          |                  |       |
| Reset Button Protect  | Enable                       |                          |                  |       |
| Telnet Console        | 🔽 Enable                     |                          |                  |       |
| Web Consels           | 🔽 Enable                     |                          |                  |       |

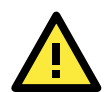

### ATTENTION

Currently the MGate MB3180 does not support **Web Console**. The MGate MB3180/3280/3480 do not have relay outputs, and consequently do not support **Auto Relay Warning**.

## Verifying the Location of the Unit

If you are managing multiple MGate units, you may wonder if you are configuring the correct unit in MGate Manager. You can select a unit in MGate Manager and click **Locate** to make that unit's "Ready" LED blink for a few seconds. This will tell you which physical unit corresponds with the unit that you selected.

| о. | Name                 | Model        | MAC Address  |       | IP/COM             | Status      | Firmware | Version        |
|----|----------------------|--------------|--------------|-------|--------------------|-------------|----------|----------------|
| 1  | MG-MB3270_32704      | MGate MB3270 | 00:90:E8:00: | 32:74 | 192.168.35.194     |             | Ver.2.18 | Build 13032811 |
|    |                      |              |              |       |                    |             |          |                |
|    |                      |              |              |       |                    |             |          |                |
|    |                      |              |              |       |                    |             |          |                |
|    |                      |              |              |       |                    |             |          |                |
|    |                      |              |              |       |                    |             |          |                |
|    |                      |              |              |       |                    |             |          |                |
| De | evice Identification | Device Fi    | unction      |       |                    |             |          |                |
|    | Search               | Co           | nfiguration  |       | Monitor            | ProCOM M    | apping   | Import         |
| <  | Locate               | Lo           | ad Default   |       | Diagnose           | Upgrade Fir | mware    | Export         |
| _  |                      |              |              |       |                    |             |          |                |
|    | Language             | GSD          | Management   | Off   | line Configuration |             |          |                |

## **Monitoring Modbus Activity**

For troubleshooting or management purposes, you can monitor the data passing through any MGate MB3000 on the network. Data events will be logged as they pass through the gateway. Rather than simply echoing the data, MGate Manager presents the data in an intelligent, easily-understood format, with clearly designated fields including source, type, destination, contents, and more. Events can be filtered in different ways, and the complete log can be saved to a file for later analysis.

| No. | Time  | Src. & Dst.               | Type      | Slave | Function Code | Data                             | Comment    | - |
|-----|-------|---------------------------|-----------|-------|---------------|----------------------------------|------------|---|
| 1   | 0.000 | 192, 168, 33, 26: 59083<- | TCP Reg.  | 1     | 0x01          | B6 01 00 00 00 06 01 01 00 63 0  | Read coils |   |
| 2   | 0.000 | Port1->                   | RTURen.   | 1     | 0x01          | 01 01 00 63 00 64 CD FE          | Read coils |   |
| 3   | 0.025 | Port1<-                   | RTU Resp. | 1     | 0x01          | 01 01 00 00 00 00 00 00 00 00 00 | Read coils |   |
| 4   | 0.025 | 192.168.33.26:59083->     | TCP Resp. | 1     | 0x01          | B6 01 00 00 00 10 01 01 0D 00    | Read coils |   |
|     | 0.035 | 192.168.33.26:59083<-     | TCP Reg.  | 1     | 0x01          | B7 01 00 00 00 06 01 01 00 63 0  | Read coils |   |
|     | 0.035 | Port1->                   | RTU Reg.  | 1     | 0x01          | 01 01 00 63 00 64 CD FF          | Read coils |   |
| ,   | 0.055 | Port1<-                   | RTU Resp. | 1     | 0x01          | 01 01 00 00 00 00 00 00 00 00    | Read coils |   |
|     | 0.055 | 192.168.33.26:59083->     | TCP Resp. | 1     | 0x01          | B7 01 00 00 00 10 01 01 0D 00    | Read coils |   |
|     | 0.060 | 192.168.33.26:59083<-     | TCP Reg.  | 1     | 0x01          | B8 01 00 00 00 06 01 01 00 63 0  | Read coils |   |
| 0   | 0.060 | Port1->                   | RTU Reg.  | 1     | 0x01          | 01 01 00 63 00 64 CD FF          | Read coils |   |
| 1   | 0.095 | Port1<-                   | RTU Resp. | 1     | 0x01          | 01 01 0D 00 00 00 00 00 00 00 00 | Read coils |   |
| 2   | 0.095 | 192.168.33.26:59083->     | TCP Resp. | 1     | 0x01          | B8 01 00 00 00 10 01 01 0D 00    | Read coils |   |
| 3   | 0.110 | 192.168.33.26:59083<-     | TCP Reg.  | 1     | 0x01          | B9 01 00 00 00 06 01 01 00 63 0  | Read coils |   |
| 14  | 0.110 | Port1->                   | RTU Reg.  | 1     | 0x01          | 01 01 00 63 00 64 CD FF          | Read coils |   |
| 15  | 0.130 | Port1<-                   | RTU Resp. | 1     | 0x01          | 01 01 0D 00 00 00 00 00 00 00 00 | Read coils |   |
| 16  | 0.130 | 192.168.33.26:59083->     | TCP Resp. | 1     | 0x01          | B9 01 00 00 00 10 01 01 0D 00    | Read coils |   |
| 7   | 0.135 | 192.168.33.26:59083<-     | TCP Reg.  | 1     | 0x01          | BA 01 00 00 00 06 01 01 00 63    | Read coils |   |
| 18  | 0.135 | Port1->                   | RTU Reg.  | 1     | 0x01          | 010100630064CDFF                 | Read coils |   |
| 19  | 0.160 | Port1<-                   | RTU Resp. | 1     | 0x01          | 01010D000000000000000            | Read coils |   |
| 20  | 0.160 | 192.168.33.26:59083->     | TCP Resp. | 1     | 0x01          | BA 01 00 00 00 10 01 01 0D 00    | Read coils |   |
| 21  | 0.170 | 192.168.33.26:59083<-     | TCP Req.  | 1     | 0x01          | BB 01 00 00 00 06 01 01 00 63 0  | Read coils |   |
|     |       |                           |           |       |               |                                  |            |   |

## **Open Traffic Monitor Window**

Select the unit that you wish to monitor and click **Monitor** to open the Traffic Monitor window.

|    | Name                 | Model        | MAC Address       | IP/COM             | Status        | Firmware Version       |
|----|----------------------|--------------|-------------------|--------------------|---------------|------------------------|
|    | MG-MB3270_32704      | MGate MB3270 | 00:90:E8:00:32:74 | 192.168.35.194     |               | Ver.2.1 Build 13032811 |
|    |                      |              |                   |                    |               |                        |
|    |                      |              |                   |                    |               |                        |
|    |                      |              |                   |                    |               |                        |
|    |                      |              |                   |                    |               |                        |
|    |                      |              |                   |                    |               |                        |
|    |                      |              |                   |                    |               |                        |
| De | evice Identification | Device Fi    | Inction           |                    |               |                        |
|    | Search               | Co           | nfiguration       | Monitor            | ProCOM Mappi  | ing Import             |
|    | Locate               | Lo           | ad Default        | Diagnose           | Upgrade Firmw | are Export             |
|    |                      |              |                   |                    |               |                        |
| 1  | Language             |              |                   | Eline Conferentian | 1             |                        |

In the Traffic Monitor window, click **Start** to begin live monitoring of the data passing through the selected MGate MB3000 unit.

| 0. | Time | Src. & Dst. | Туре | Slave | Function Code | Data | Comment |
|----|------|-------------|------|-------|---------------|------|---------|
|    |      |             |      |       |               |      |         |
|    |      |             |      |       |               |      |         |
|    |      |             |      |       |               |      |         |
|    |      |             |      |       |               |      |         |
|    |      |             |      |       |               |      |         |
|    |      |             |      |       |               |      |         |
|    |      |             |      |       |               |      |         |
|    |      |             |      |       |               |      |         |
|    |      |             |      |       |               |      |         |
|    |      |             |      |       |               |      |         |
|    |      |             |      |       |               |      |         |
|    |      |             |      |       |               |      |         |
|    |      |             |      |       |               |      |         |
|    |      |             |      |       |               |      |         |
|    |      |             |      |       |               |      |         |
|    |      | 4           |      |       | I             |      |         |
|    |      |             |      |       |               |      |         |

To stop capturing the log, press the **Stop** button.

| No. | Time  | Src. & Dst.           | Туре      | Slave | Function Code | Data                            | Comment    |  |
|-----|-------|-----------------------|-----------|-------|---------------|---------------------------------|------------|--|
| 1.8 | 0.000 | 192.168.33.26:59083<- | TCP Reg.  | 1     | 0x01          | 50 0E 00 00 00 06 01 01 00 63 0 | Read coils |  |
|     | 0.000 | Port1->               | RTU Reg.  | 1     | 0x01          | 01 01 00 63 00 64 CD FF         | Read coils |  |
|     | 0.020 | Port1<-               | RTU Resp. | 1     | 0x01          | 01010D000000000000000           | Read coils |  |
| 2   | 0.020 | 192.168.33.26:59083-> | TCP Resp. | 1     | 0x01          | 50 0E 00 00 00 10 01 01 0D 00   | Read coils |  |
|     | 0.030 | 192.168.33.26:59083<- | TCP Reg.  | 1     | 0x01          | 51 0E 00 00 00 06 01 01 00 63 0 | Read coils |  |
|     | 0.030 | Port1->               | RTU Reg.  | 1     | 0x01          | 01 01 00 63 00 64 CD FF         | Read coils |  |
| ,   | 0.055 | Port1<-               | RTU Resp. | 1     | 0x01          | 01010D000000000000000           | Read coils |  |
| 8   | 0.055 | 192.168.33.26:59083-> | TCP Resp. | 1     | 0x01          | 51 0E 00 00 00 10 01 01 0D 00   | Read coils |  |
| 9   | 0.055 | 192.168.33.26:59083<- | TCP Reg.  | 1     | 0x01          | 52 0E 00 00 00 06 01 01 00 63 0 | Read coils |  |
| 10  | 0.060 | Port1->               | RTU Req.  | 1     | 0x01          | 01 01 00 63 00 64 CD FF         | Read coils |  |
| 11  | 0.090 | Port1<-               | RTU Resp. | 1     | 0x01          | 01 01 0D 00 00 00 00 00 00 00   | Read coils |  |
| 12  | 0.090 | 192.168.33.26:59083-> | TCP Resp. | 1     | 0x01          | 52 0E 00 00 00 10 01 01 0D 00   | Read coils |  |
| 13  | 0.100 | 192.168.33.26:59083<- | TCP Req.  | 1     | 0x01          | 53 0E 00 00 00 06 01 01 00 63 0 | Read coils |  |
| 14  | 0.100 | Port1->               | RTU Req.  | 1     | 0x01          | 01 01 00 63 00 64 CD FF         | Read coils |  |
| 15  | 0.135 | Port1<-               | RTU Resp. | 1     | 0x01          | 01 01 0D 00 00 00 00 00 00 00   | Read coils |  |
| 16  | 0.135 | 192.168.33.26:59083-> | TCP Resp. | 1     | 0x01          | 53 0E 00 00 00 10 01 01 0D 00   | Read coils |  |
| 17  | 0.140 | 192.168.33.26:59083<- | TCP Req.  | 1     | 0x01          | 54 0E 00 00 00 06 01 01 00 63 0 | Read coils |  |
| 18  | 0.140 | Port1->               | RTU Req.  | 1     | 0x01          | 01 01 00 63 00 64 CD FF         | Read coils |  |
| 19  | 0.160 | Port1<-               | RTU Resp. | 1     | 0x01          | 01 01 0D 00 00 00 00 00 00 00   | Read coils |  |
| 20  | 0.160 | 192.168.33.26:59083-> | TCP Resp. | 1     | 0x01          | 54 0E 00 00 00 10 01 01 0D 00   | Read coils |  |
| 21  | 0.170 | 192.168.33.26:59083<- | TCP Req.  | 1     | 0x01          | 55 0E 00 00 00 06 01 01 00 63 0 | Read coils |  |
|     |       |                       |           |       |               |                                 |            |  |

### **Filter Traffic Information**

By default, all events are displayed in the traffic monitor window. MGate Manager also allows the data to be filtered so only the relevant information is displayed. The filter is selected using the radio buttons and customized using the "Filter info" field, as follows:

| Filter             | Customization                                                      | Description                                                                                                    |
|--------------------|--------------------------------------------------------------------|----------------------------------------------------------------------------------------------------|
| All                | -                                                                  | Show all traffic                                                                                               |
| Exception only     | -                                                                  | Show only exceptions                                                                                           |
|                    | VSID=< virtual slave ID><br>(e.g., "VSID=1")                       | Show only traffic to and from the specified<br>"virtual" slave ID (as assigned in the<br>MGate's slave ID map) |
| SID only           | RSID=< actual slave ID><br>(e.g., "RSID=1")                        | Show only traffic to and from the specified<br>"actual" slave ID (as assigned on the<br>device itself)         |
| Courses on bu      | IP= <ip address=""><br/>(e.g., "IP=192.168.1.2")</ip>              | Show only traffic sent from the specified IP address                                                           |
| Source only        | PORT=< MGate serial port number><br>(e.g., "PORT=1")               | Show only traffic sent from the specific serial port on the MGate                                              |
| Function code only | FCODE= <modbus code="" function=""><br/>(e.g., "FCODE=3")</modbus> | Show only traffic for a specific function code                                                                 |
#### Save Log to File

To save the data log to a file, click Save. You may retrieve a saved log by clicking Load.

| ۱o. | Time  | Src. & Dst.               | Type      | Slave | Function Code | Data                             | Comment    |  |
|-----|-------|---------------------------|-----------|-------|---------------|----------------------------------|------------|--|
|     | 0.000 | 192, 168, 33, 26: 59083<- | TCP Reg.  | 1     | 0x01          | 50 0E 00 00 00 06 01 01 00 63 0  | Read coils |  |
|     | 0.000 | Port1->                   | RTU Reg.  | 1     | 0x01          | 01 01 00 63 00 64 CD FE          | Read coils |  |
|     | 0.020 | Port1<-                   | RTU Resp. | 1     | 0x01          | 01 01 00 00 00 00 00 00 00 00 00 | Read coils |  |
|     | 0.020 | 192.168.33.26:59083->     | TCP Resp. | 1     | 0x01          | 50 0E 00 00 00 10 01 01 0D 00    | Read coils |  |
|     | 0.030 | 192.168.33.26:59083<-     | TCP Reg.  | 1     | 0x01          | 51 0E 00 00 00 06 01 01 00 63 0  | Read coils |  |
|     | 0.030 | Port1->                   | RTU Reg.  | 1     | 0x01          | 01 01 00 63 00 64 CD FF          | Read coils |  |
|     | 0.055 | Port1<-                   | RTU Resp. | 1     | 0x01          | 01 01 00 00 00 00 00 00 00 00 00 | Read coils |  |
|     | 0.055 | 192.168.33.26:59083->     | TCP Resp. | 1     | 0x01          | 51 0E 00 00 00 10 01 01 0D 00    | Read coils |  |
|     | 0.055 | 192.168.33.26:59083<-     | TCP Reg.  | 1     | 0x01          | 52 0E 00 00 00 06 01 01 00 63 0  | Read coils |  |
| 0   | 0.060 | Port1->                   | RTU Reg.  | 1     | 0x01          | 01 01 00 63 00 64 CD FF          | Read coils |  |
| 1   | 0.090 | Port1<-                   | RTU Resp. | 1     | 0x01          | 01 01 0D 00 00 00 00 00 00 00    | Read coils |  |
| 2   | 0.090 | 192.168.33.26:59083->     | TCP Resp. | 1     | 0x01          | 52 0E 00 00 00 10 01 01 0D 00    | Read coils |  |
| 3   | 0.100 | 192.168.33.26:59083<-     | TCP Reg.  | 1     | 0x01          | 53 0E 00 00 00 06 01 01 00 63 0  | Read coils |  |
| 4   | 0.100 | Port1->                   | RTU Reg.  | 1     | 0x01          | 01 01 00 63 00 64 CD FF          | Read coils |  |
| 5   | 0.135 | Port1<-                   | RTU Resp. | 1     | 0x01          | 01010D000000000000000            | Read coils |  |
| 6   | 0.135 | 192.168.33.26:59083->     | TCP Resp. | 1     | 0x01          | 53 0E 00 00 00 10 01 01 0D 00    | Read coils |  |
| 7   | 0.140 | 192.168.33.26:59083<-     | TCP Reg.  | 1     | 0x01          | 54 0E 00 00 00 06 01 01 00 63 0  | Read coils |  |
| 3   | 0.140 | Port1->                   | RTU Req.  | 1     | 0x01          | 01 01 00 63 00 64 CD FF          | Read coils |  |
| Э   | 0.160 | Port1<-                   | RTU Resp. | 1     | 0x01          | 01010D000000000000000            | Read coils |  |
| D   | 0.160 | 192.168.33.26:59083->     | TCP Resp. | 1     | 0x01          | 54 0E 00 00 00 10 01 01 0D 00    | Read coils |  |
| 1   | 0.170 | 192.168.33.26:59083<-     | TCP Req.  | 1     | 0x01          | 55 0E 00 00 00 06 01 01 00 63 0  | Read coils |  |
|     |       |                           |           |       |               |                                  |            |  |

#### **Upgrading Firmware**

Firmware updates for the MGate MB3000 are located at <u>www.moxa.com.</u> After you have downloaded the new firmware onto your PC, you can use MGate Manager to write it onto your MGate MB3000. Select the desired unit from the list in MGate Manager and click **Upgrade Firmware** to begin the process.

|    | Name                | Model        | MAC Address   | IP/COM                | Status       | Firmware V  | ersion      |
|----|---------------------|--------------|---------------|-----------------------|--------------|-------------|-------------|
|    | MG-MB3270_32704     | MGate MB3270 | 00:90:E8:00:3 | 32:74 192.168.35.194  |              | Ver.2.1 Bui | ld 13032811 |
|    |                     |              |               |                       |              |             |             |
|    |                     |              |               |                       |              |             |             |
|    |                     |              |               |                       |              |             |             |
|    |                     |              |               |                       |              |             |             |
|    |                     |              |               |                       |              |             |             |
| De | vice Identification | Device Fi    | unction       |                       |              |             |             |
|    | Search              | Co           | nfiguration   | Monitor               | ProCOM Ma    | pping       | Import      |
|    | Locate              | Lo           | ad Default    | Diagnose              | Upgrade Firr | mware       | Export      |
|    | Language            | CSD          | Management    | Off Line Confermation | 1            |             |             |

The dialog boxes will guide you through the process. You will need to browse your PC for the firmware file. Make sure that it matches your model.

| Upgrade Firmware          |    | ×      |
|---------------------------|----|--------|
| Firmware for MB3270/3270I | ]  | Browse |
|                           | OK | Cancel |

As the firmware is written to the unit, progress is displayed in the window.

| vo. | Model        | MAC Address       | IP/COM         | Status       |
|-----|--------------|-------------------|----------------|--------------|
| 01  | MGate MB3270 | 00:90:E8:00:32:74 | 192.168.35.194 | Transmit 55% |
|     |              |                   |                |              |
|     |              |                   |                |              |
|     |              |                   |                |              |
|     |              |                   |                |              |
|     |              |                   |                |              |

Once the firmware has been successfully written onto the unit, click Exit to close the Upgrade Firmware window. MGate Manager will automatically execute a Broadcast Search for all MGate MB3000 units on the LAN. Your MGate should reappear in the list of units.

#### **MXview**

The Moxa MXview network management software gives you a convenient graphical representation of your Ethernet network, and allows you to configure, monitor, and diagnose Moxa networking devices. MXview provides an integrated management platform that can manage Moxa MGate MB3000 series as well as Ethernet switches and wireless APs, and SNMP-enabled and ICMP-enabled devices installed on subnets. MXview includes an integrated MIB complier that supports any third-party MIB. It also allows you to monitor third-party OIDs and Traps. Network and Trap components that have been located by MXview can be managed via web browsers from both local and remote sites—anytime, anywhere.

#### MXview for the MGate MB3000 Series

Through MXview, users can access the MGate MB3000 series devices and take advantage of additional functions, such as searching for MGate MB3000 devices, setting network configurations, changing passwords, upgrading firmware, and importing/exporting configurations.

All MGate MB3000 series devices can be recognized by MXview. However, be sure your MGate device has the proper firmware version installed, as listed in the following table:

| Model type         | Firmware version |
|--------------------|------------------|
| MGate MB3170/3170I | 2.1 or higher    |
| MGate MB3270/3270I | 2.1 or higher    |
| MGate MB3180       | 1.3 or higher    |
| MGate MB3280       | 2.1 or higher    |
| MGate MB3480       | 2.1 or higher    |

Before adding MGate MB3000 series devices to the MXview utility, you must add the MB3000 series plug-in package to MXview via *Plug-in Manager*. The *Plug-in Manager* is automatically installed when setting up MXview. You can download the plug-in package at <u>http://www.moxa.com</u>. For more detailed information regarding MXview, download the MXview user's manual from Moxa's website.

## **10** Pin Assignments

The following topics are covered in this chapter:

- DB9 (Male)
- Terminal Block (RS-422, RS-485)
- D Power Input, Relay Output

#### DB9 (Male)

The MGate MB3000 uses DB9 (male) serial ports to connect Modbus RTU or ASCII devices. Each port supports three serial interfaces: RS-232, RS-422, and RS-485 (both 2 and 4-wire).

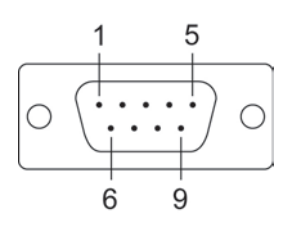

| Pin | RS-232 | RS-422<br>RS-485 (4W) | RS-485 (2W) |
|-----|--------|-----------------------|-------------|
| 1   | DCD    | TxD-                  |             |
| 2   | RxD    | TxD+                  |             |
| 3   | TxD    | RxD+                  | Data+       |
| 4   | DTR    | RxD-                  | Data-       |
| 5   | GND    | GND                   | GND         |
| 6   | DSR    |                       |             |
| 7   | RTS    |                       |             |
| 8   | CTS    |                       |             |

#### MB3170, MB3170I

| Pin | RS-232 |  |
|-----|--------|--|
| 1   | DCD    |  |
| 2   | RxD    |  |
| 3   | TxD    |  |
| 4   | DTR    |  |
| 5   | GND    |  |
| 6   | DSR    |  |
| 7   | RTS    |  |
| 8   | CTS    |  |

## Terminal Block (RS-422, RS-485)

The MB3170 and MB3170I have a terminal block connector for RS-422 and RS-485 signals.

| • | • | • | • | • |  |  |
|---|---|---|---|---|--|--|
| 1 | 2 | 3 | 4 | 5 |  |  |

| Pin | RS-422<br>RS-485 (4W) | RS-485 (2W) |
|-----|-----------------------|-------------|
| 1   | TxD+                  |             |
| 2   | TxD-                  |             |
| 3   | RxD+                  | Data+       |
| 4   | RxD-                  | Data-       |
| 5   | GND                   | GND         |

## Power Input, Relay Output

| -<br>- | V2+ | ۲ <sup>۷2-</sup> | 1 | ا <sup>ک</sup> ر<br> | ± | -11- |
|--------|-----|------------------|---|----------------------|---|------|
| 0      | 0   | 0                | 0 | 0                    | 0 | 0    |

| <i>.</i> | V2+      | V2-      | L t    | ┢╲┐    | V1+      | V1-      |
|----------|----------|----------|--------|--------|----------|----------|
| Shielded | DC Power | DC Power | Relay  | Relay  | DC Power | DC Power |
| Ground   | Input 1  | Input 1  | Output | Output | Input 2  | Input 2  |

## **11** Case Studies

The following topics are covered in this chapter:

- Introduction
- Replace Serial Masters with Ethernet Master(s), Slave IDs are Configurable
- **D** Replace Serial Masters with Ethernet Master(s), Slave IDs are Fixed
- Keep Serial Master and Add Ethernet Master(s)
- □ Integrate Modbus RTU, ASCII, and TCP at the Same Time

#### Introduction

There are many reasons a Modbus gateway might be used to integrate Modbus networks. However, every situation has its own requirements and difficulties. Users may wonder how the gateway can help or even if the gateway is suitable for the system.

This chapter presents some case studies to help guide. If you can not find the case the same as yours, it does not mean the MGate MB3000 is not suitable with you. Please contact Moxa and we will work it out with you.

## Replace Serial Masters with Ethernet Master(s), Slave IDs are Configurable

In this scenario, the original control system consists of several serial-based systems. In each system, a serial master directly controls serial slave devices, as follows:

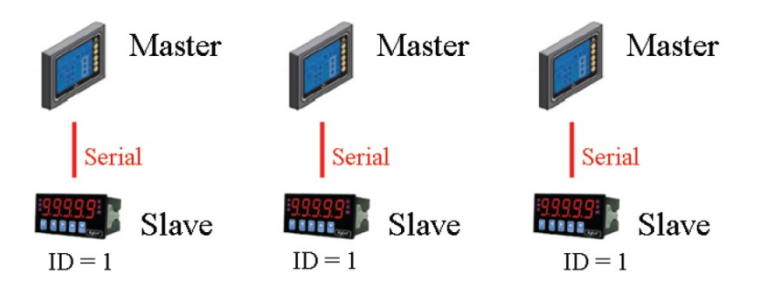

The MGate MB3000 can connect to each serial slave so Ethernet SCADA masters will be able to control them. However, since slave IDs cannot be repeated in a system, we will need to change the IDs of some of the slaves in order to integrate them into a single network, as follows:

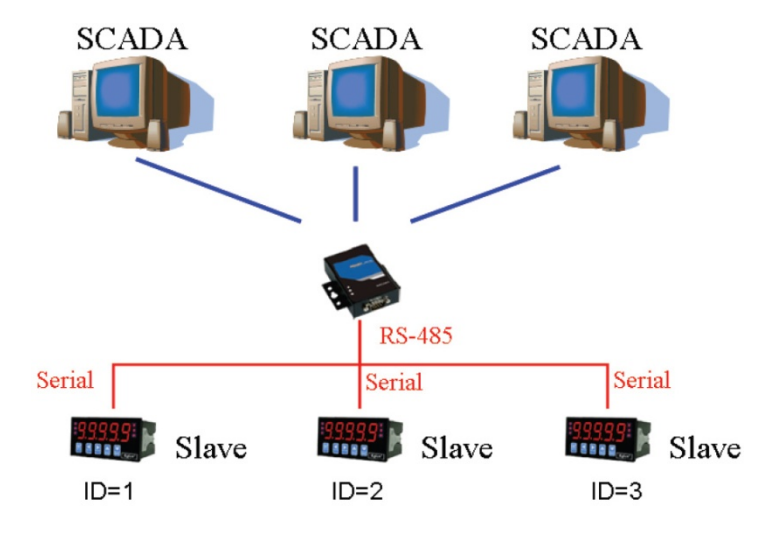

## Replace Serial Masters with Ethernet Master(s), Slave IDs are Fixed

Some legacy Modbus slave devices have fixed IDs that cannot be changed. In order to integrate the devices into a Modbus TCP network, a multiport MGate model (MB3280, MB3270, or MB3480) can be used to assign virtual slave IDs. For more information about virtual slave IDs, please refer to Chapter 9.

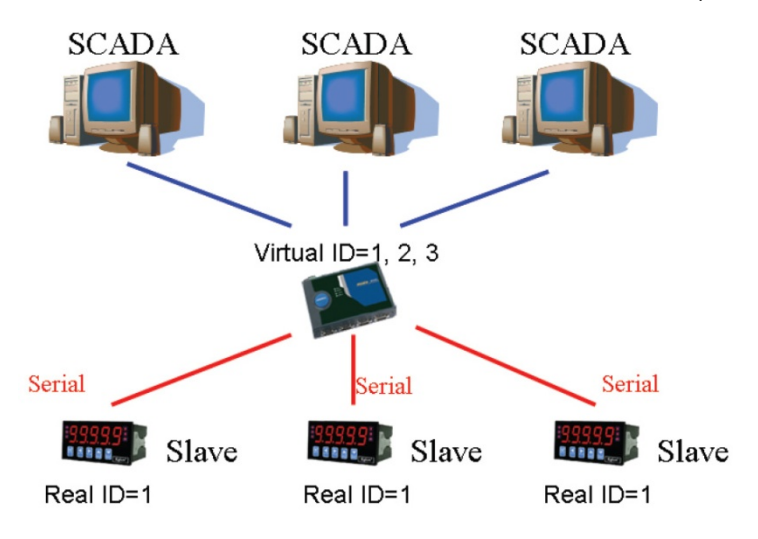

#### Keep Serial Master and Add Ethernet Master(s)

In this scenario, the serial control system is a direct, low-latency system. The serial master must not be replaced, but Ethernet masters will need to have access to the serial slaves for monitoring or supervision.

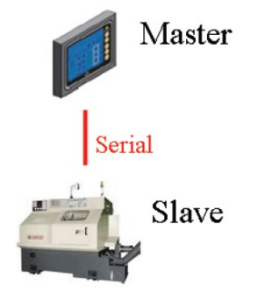

An advanced multiport MGate model (MB3270) can be inserted into the serial system, with the slaves connected to one serial port and the master to another serial port. The advanced gateway allows Ethernet masters to communicate with the serial slaves, and it also provides a serial redirector function that simultaneously allows the serial master to continue controlling the slaves.

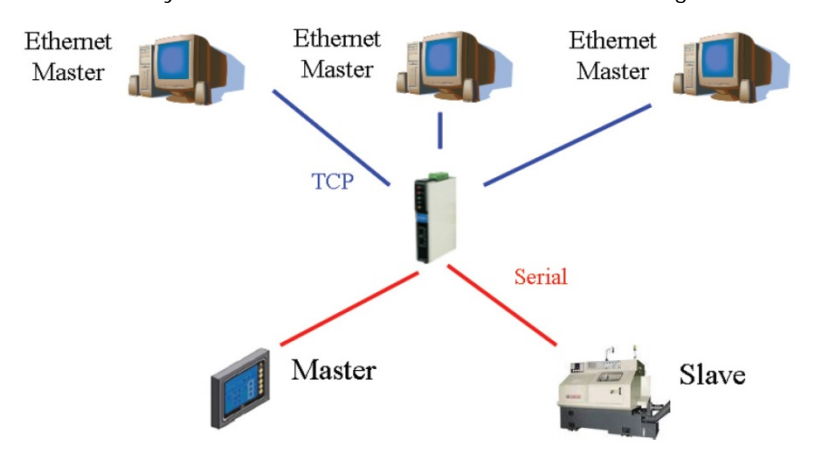

# Integrate Modbus RTU, ASCII, and TCP at the Same Time

There can be a wide range in number, type, and sophistication of devices on the factory floor. The most common devices are simple serial-based meters, which report certain information relating to factory environment or equipment. However, other Modbus serial slaves may be as complex as a manufacturing machine or a PLC controller.

When integrating these devices, there may be issues if different serial environments are used for different devices. One system may use a different baudrate than another, or may use Modbus ASCII instead of Modbus RTU. The MGate MB3000 allows the different Modbus systems to be integrated into one network, regardless of the protocol or communication parameters.

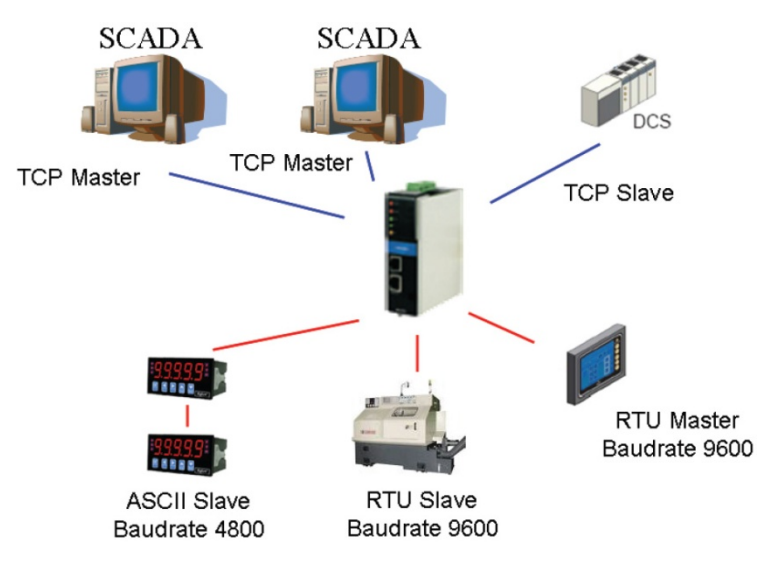

## **Modbus Overview**

## Introduction

Modbus is one of the most popular automation protocols in the world. It supports both serial and Ethernet devices. Many industrial devices, such as PLCs, DCSs, HMIs, instruments, meters, motors, and drivers, use Modbus as their communication standard.

#### **Devices are Either Masters or Slaves**

All Modbus devices are classified as either a master or a slave. Masters initiate all communication with slaves and do not communicate to other masters. Slaves are completely passive and communicate only by sending a response to a master's request.

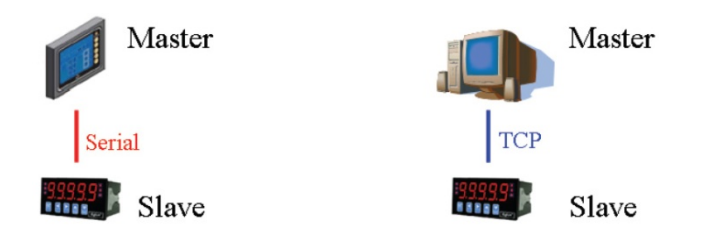

#### Slaves are Identified by ID

Each Modbus slave in a system is assigned a unique ID between 1 and 247. Whenever a master makes a request, the request must include the ID of the intended recipient. Master devices themselves have no ID.

| 0                 | 1~247                    | 248~255  |
|-------------------|--------------------------|----------|
| Broadcast address | Slave individual address | Reserved |

#### **Communication is by Request and Response**

All Modbus communication is by request and response. A master sends a request and a slave sends a response. The master will wait for the slave's response before sending the next request. For broadcast commands, no response is expected. This is illustrated by three scenarios as follows:

#### Normal

The master sends a request to the slave. The slave sends a response with the requested information.

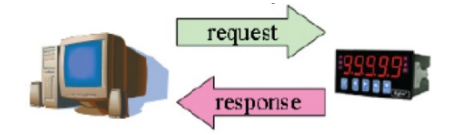

#### Exception

The master sends a request to the slave. The slave may not support the command or an error is detected, so it sends an exception to the master.

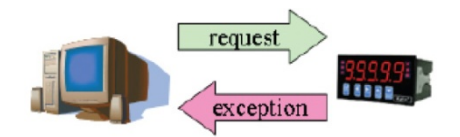

#### Broadcast

The master sends a broadcast command, such as a reset command. Every slave on the network complies with the command, and no response is sent to the master.

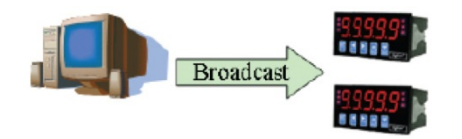

#### **Requests Need a Time Limit**

The original Modbus protocol was not designed for simultaneous requests or simultaneous masters, so only one request on the network can be handled at a time. When a master sends a request to a slave, no other communication may be initiated until after the slave responds. The Modbus protocol specifies that masters use a response timeout function to identify when a slave is nonresponsive due to device or line failure. This function allows a master to give up on a request if no response is received within a certain amount of time. This is illustrated as follows:

#### **Response Timeout**

The master sends a request. The slave is unresponsive for the amount of time specified by the response timeout function. The master gives up on the request and resumes operation, allowing another request to be initiated.

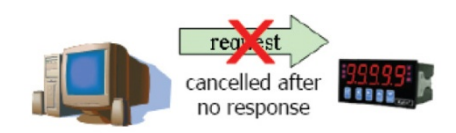

To allow for a wide range of devices, baudrates, and line conditions, actual response timeout values are left open for manufacturers to determine. This allows the Modbus protocol to accommodate a wide range of devices and systems. However, this also makes it difficult for system integrators to know what response timeout value to use during configuration, especially with older or proprietary devices.

The MGate MB3000 provides a patent-pending function that tests all attached devices and recommends a response timeout value. This function saves considerable time and effort for system integrators, and results in more accurate timeout settings.

#### Modbus Ethernet vs. Modbus Serial

Although Modbus is intended as an application layer messaging protocol, the data format and communication rules for Ethernet-based Modbus TCP are different from serial-based Modbus ASCII and RTU.

The major difference between the Ethernet and serial Modbus protocols is the behavior of the communication model. Modbus ASCII and RTU allow only one request on the network at a time. Once a request is sent, no other communication on the bus is allowed until the slave sends a response, or until the request times out. However, Modbus TCP allows simultaneous requests on the network, from multiple masters to multiple slaves. TCP masters cannot send more than one request at a time to a slave, but they can send requests to other slaves before a response is received. The Modbus TCP standard recommends that slaves be able to queue up to 16 requests at a time. The MGate MB3000 will queue up to 32 requests from each TCP master, for up to 16 TCP masters.

# Integrate Modbus Serial and Ethernet with Gateways

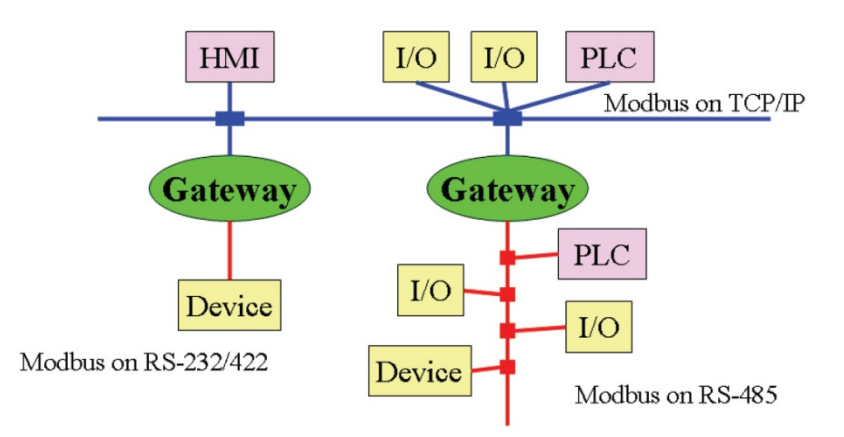

Ordinarily, Modbus TCP and Modbus ASCII/RTU are unable to communicate with each other. However, with a Modbus gateway in between the Modbus serial network and the Modbus Ethernet network, TCP masters are able to communicate with serial slaves and serial masters are able to communicate with TCP slaves.

## **Declaration of Conformity**

| Manufacturer's Name:                                                     | Moxa Inc.                                          |
|--------------------------------------------------------------------------|----------------------------------------------------|
| Manufacturer's Address:                                                  | Fl. 4, No. 135, Lane 235, Baoqiao Rd.              |
|                                                                          | Xindian Dist., New Taipei City, Taiwan, R.O.C.     |
|                                                                          |                                                    |
|                                                                          |                                                    |
| Declares that the product:                                               |                                                    |
| Product Name:                                                            | MGate MB3000 series                                |
| Model Number:                                                            | MGate MB3180                                       |
|                                                                          | MGate MB3280                                       |
|                                                                          | MGate MB3480                                       |
|                                                                          | MGate MB3170                                       |
|                                                                          | MGate MB3170I                                      |
|                                                                          | MGate MB3270                                       |
|                                                                          | MGate MB3270I                                      |
|                                                                          |                                                    |
|                                                                          |                                                    |
| Conforms to the following standards:                                     |                                                    |
| EMC:                                                                     | FCC Class B                                        |
|                                                                          | EN55022:1998 class B                               |
|                                                                          | EN61000-3-2:1995 class B                           |
|                                                                          | EN61000-3-3:1995                                   |
|                                                                          | EN55082-1:1997                                     |
|                                                                          | EN61000-4-2:1995                                   |
|                                                                          | Contact Discharge 4 kV, Air Discharge 8 kV         |
|                                                                          | EN61000-4-3:1995                                   |
|                                                                          | EN61000-4-4: 1995                                  |
|                                                                          | AC/DC Power supply 1 kV_Data/Signal lines 5 kV     |
|                                                                          | FN61000-4-5:1995                                   |
|                                                                          | AC/DC Line to Line 1 kV $AC/DC$ Line to Earth 2 kV |
|                                                                          | FN61000-4-6:1995                                   |
|                                                                          | EN61000-4-8:1993                                   |
|                                                                          | 3 A/m at 50 Hz                                     |
|                                                                          | EN61000-4-11:1994                                  |
| Safaty                                                                   |                                                    |
| Salety.                                                                  |                                                    |
|                                                                          | EN00950                                            |
|                                                                          |                                                    |
| The following conformities apply only to the MGate MB3x70 model numbers: |                                                    |
| Hazardous Location:                                                      | UL/cUL Class 1 Division 2 Group A/B/C/D            |

ATEX Zone 2 IECEx